## Kör ut adressetiketter i Word 2007

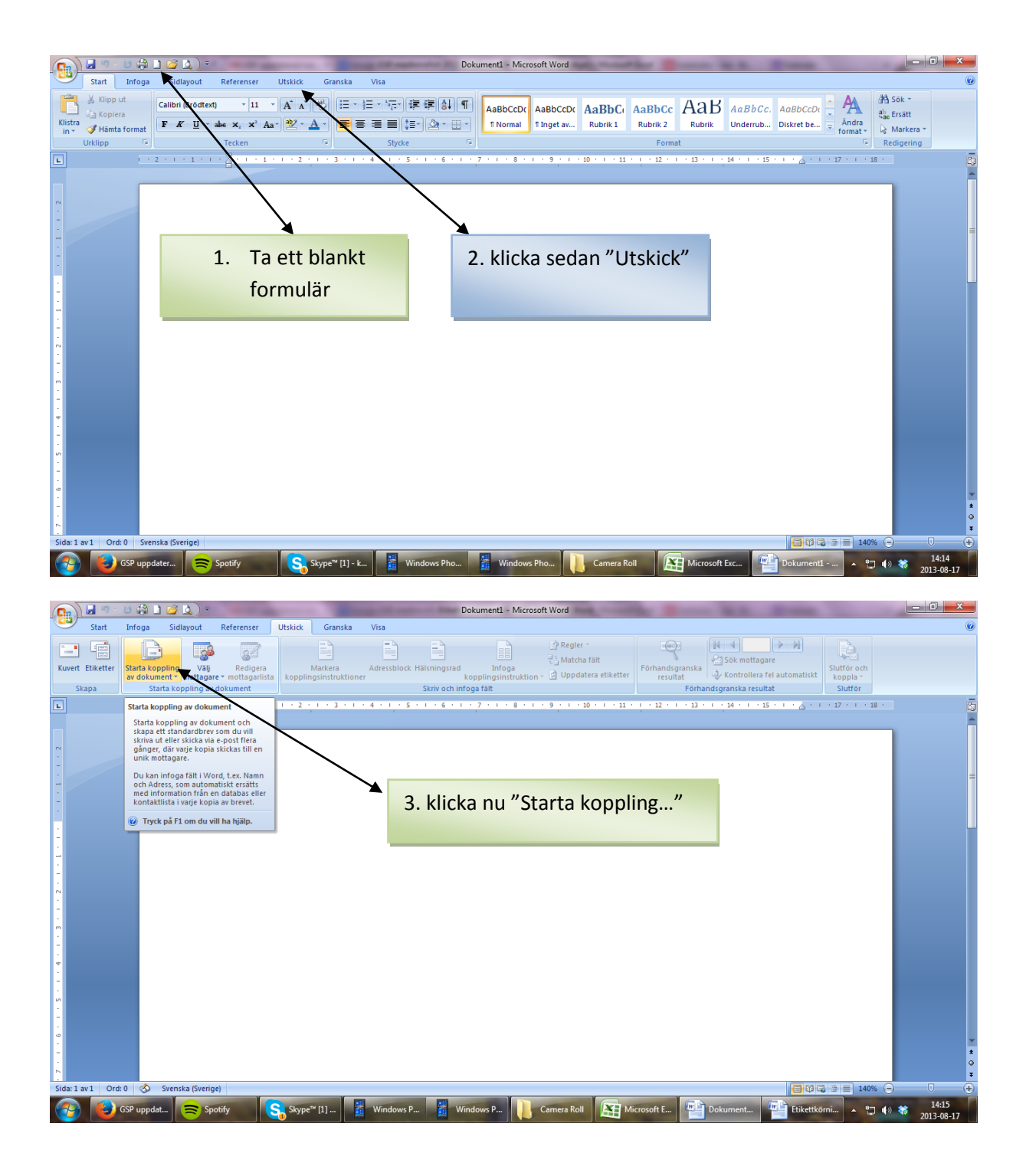

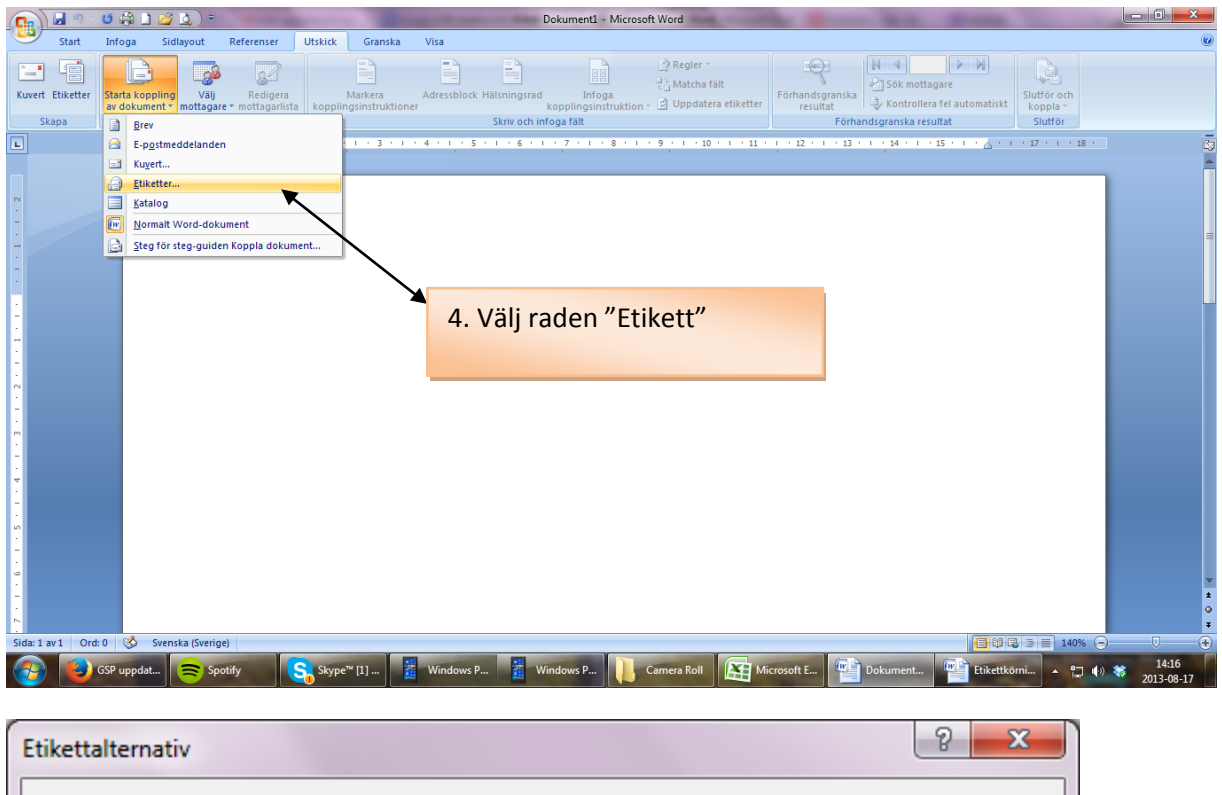

| Encertanemany                                      |                                             |                            |
|----------------------------------------------------|---------------------------------------------|----------------------------|
| Skrivarinformation                                 |                                             |                            |
| Skrivare med <u>k</u> ontinuerlig m                | atning                                      |                            |
| <u>Arkskrivare</u> Kassett:                        | Standardkassett (Välj automatiskt) 💌        |                            |
| Etikettinformation                                 |                                             |                            |
| Etikettleverantörer: HERMA                         | •                                           | 5. välj etikettleverantör. |
| Produktnummer:                                     | Etikettinformation                          | Namnet står på paketet     |
| HERMA 4252 - SuperPrint                            | Typ: white                                  | samt:                      |
| HERMA 4257 - SuperPrint                            | Höjd: 3,39 cm<br>Bredd: 6.4 <del>6 cm</del> | 6. Produktnummer           |
| HERMA 4258 - SuperPrint<br>HERMA 4259 - SuperPrint | Sidstorlek: 21 cm X 29,69 cm                |                            |
| HERMA 4262 - SuperPrint                            |                                             |                            |
| Information                                        | Ta bort OK                                  | Avbryt                     |
|                                                    |                                             |                            |

Filmer

Ny <u>k</u>älla...

<u>Filnamn</u>:

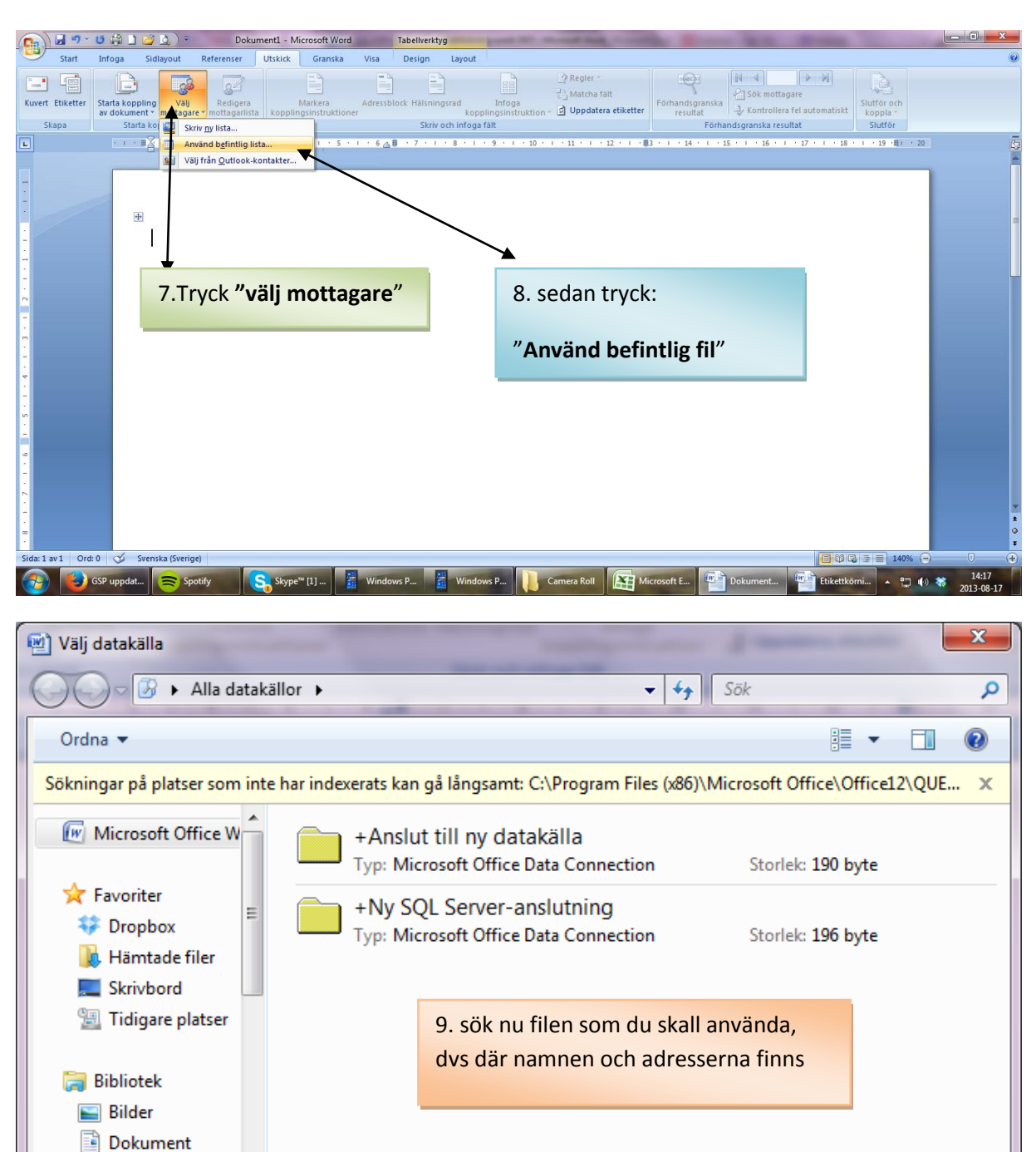

Alla datakällor

Öppna

•

Avbryt

•

<u>V</u>erktyg

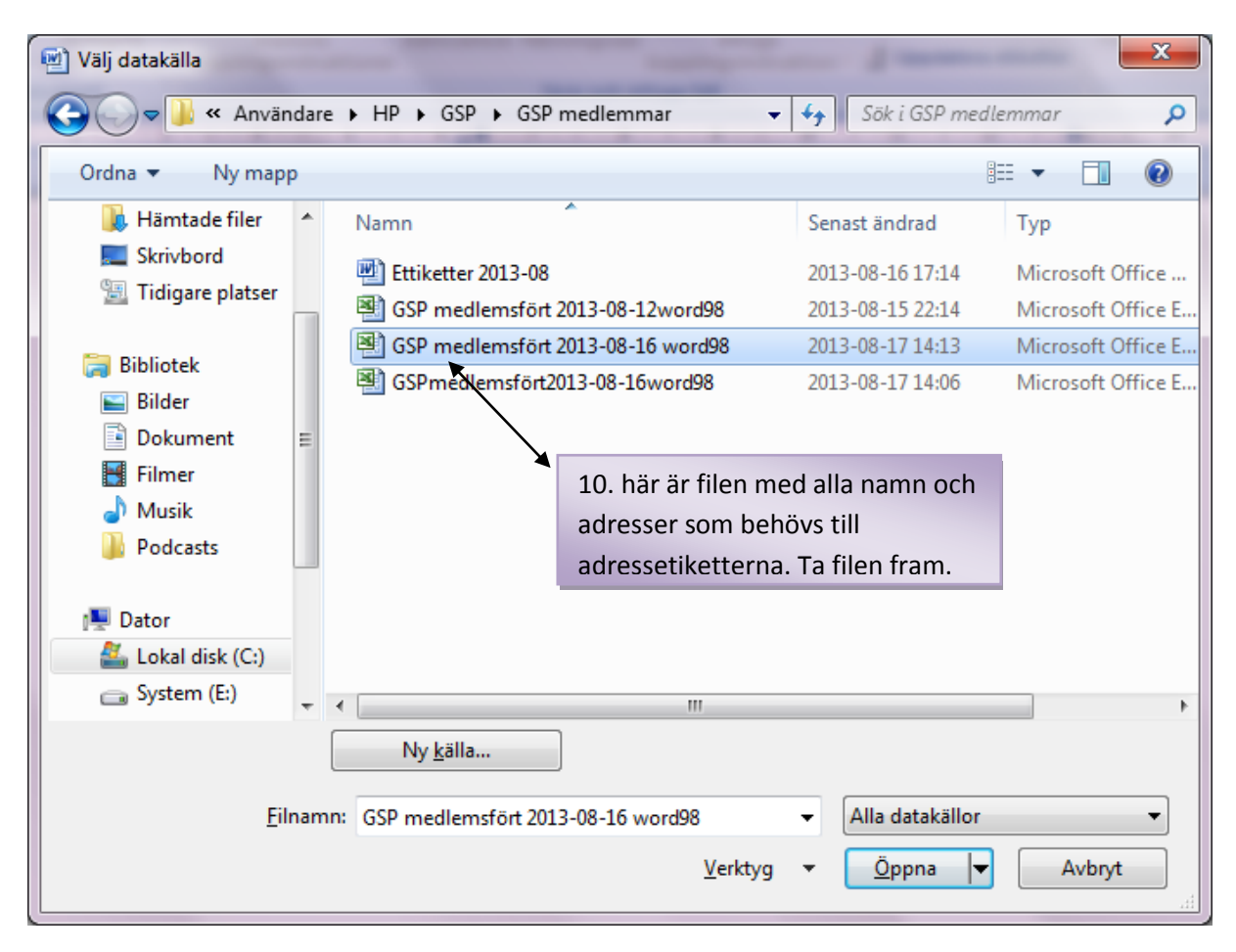

| Markera tabell               |                |             |             |       | ? ×    |
|------------------------------|----------------|-------------|-------------|-------|--------|
| Namn                         | Beskrivning    | Ändrad      | Skapad      | Тур   |        |
| 🎟 'Ej e-mailadr\$'           |                | 12:00:00 AM | 12:00:00 AM | TABLE |        |
| 🔠 'Ej e-mailadr \$Print_Area |                | 12:00:00 AM | 12:00:00 AM | TABLE | E      |
| III 'Föde 12\$'              |                | 12:00:00 AM | 12:00:00 AM | TABLE |        |
| III Avlid\$                  |                | 12:00:00 AM | 12:00:00 AM | TABLE |        |
| III Avskr\$                  |                | 12:00:00 AM | 12:00:00 AM | TABLE |        |
| III Heder\$                  |                | 12:00:00 AM | 12:00:00 AM | TABLE |        |
| III Heder\$Print Area        |                | 12:00:00 AM | 12:00:00 AM | TABLE | -      |
| •                            | •              |             |             |       | - F    |
| 📝 Första raden med data inr  | nehåller kolum | nrubriker   | 0           | К     | Avbryt |
|                              |                |             |             |       |        |

11. välj fliken i arbetsboken där adresserna och namnen finns.

|                                                        | 🛱 🔟 🎽 🔔 ) 🍷 👘 Dokum                                                                                                    | nent1 - Microsoft Word                                                                                                    | Tabellverktyg                                                                                                    | Concept Red, Concept                                                                                                    |                                                                                                    |                                                                                                    |                                                                            |                                                                                                    |
|--------------------------------------------------------|----------------------------------------------------------------------------------------------------|----------------------------------------------------------------------------------------------------|----------------------------------------------------------------------------------------------------|----------------------------------------------------------------------------------------------------|----------------------------------------------------------------------------------------------------|----------------------------------------------------------------------------------------------------|----------------------------------------------------------------------------|----------------------------------------------------------------------------------------------------|
| Start Info                                             | oga Sidlayout Referenser                                                                                                    | Utskick Granska                                                                                                    | Visa Design Layout                                                                                                    |                                                                                                    |                                                                                                    |                                                                                                    |                                                                            | Ø                                                                                                    |
|                                                        |                                                                                                    |                                                                                                    |                                                                                                    | Regler *                                                                                                    | -                                                                                                    |                                                                                                    |                                                                            |                                                                                                    |
| Kuvert Etiketter Star                                  | rta koppling Välj Redigera<br>dokument * mottagare * mottagarlista                                                                                                    | Markera A<br>kopplingsinstruktioner                                                                                                    | Adressblock Hälsningsrad Infoga<br>kopplingsinstruk                                                                                                    | tion + 🔄 Uppdatera etiketter                                                                                                    | Förhandsgranska<br>resultat                                                                                        | Kontrollera fel automatiskt                                                                                                    | Slutför och<br>koppla *                                                    |                                                                                                    |
| Skapa                                                  | Starta koppling av dokument                                                                                                    |                                                                                                    | Skriv och infoga fält                                                                                                    |                                                                                                    | Förhand                                                                                                    | dsgranska resultat                                                                                                    | Slutför                                                                    | _                                                                                                    |
| L                                                      | · · · · # · · · · · · · · · · · · · · ·                                                                                                    | 3 * 1 * 4 * 1 * 5 * 1                                                                                                    | · 6 🛆 🏥 · 7 · 1 · 8 · 1 · 9 · 1 ·                                                                                                    | 10 · · · 11 · · · 12 · · · #3                                                                                                    | 14 1 14 1 15                                                                                                    | · · · 16 · · · 17 · · · 18 ·                                                                                                    | • I + 19 (∰) +                                                             | 20                                                                                                    |
|                                                        |                                                                                                    |                                                                                                    |                                                                                                    |                                                                                                    |                                                                                                    |                                                                                                    |                                                                            | -                                                                                                    |
| -                                                      |                                                                                                    |                                                                                                    |                                                                                                    |                                                                                                    |                                                                                                    |                                                                                                    |                                                                            |                                                                                                    |
|                                                        | <b>+</b>                                                                                                    |                                                                                                    |                                                                                                    |                                                                                                    |                                                                                                    |                                                                                                    |                                                                            | =                                                                                                    |
| -                                                      |                                                                                                    |                                                                                                    | «Nästa post»                                                                                                    |                                                                                                    | «Nästa post»                                                                                                    | •                                                                                                    |                                                                            |                                                                                                    |
|                                                        |                                                                                                    |                                                                                                    |                                                                                                    |                                                                                                    |                                                                                                    |                                                                                                    |                                                                            |                                                                                                    |
| -                                                      |                                                                                                    |                                                                                                    |                                                                                                    |                                                                                                    |                                                                                                    |                                                                                                    |                                                                            |                                                                                                    |
| 2                                                      |                                                                                                    |                                                                                                    |                                                                                                    |                                                                                                    |                                                                                                    |                                                                                                    |                                                                            |                                                                                                    |
| -<br>m                                                 |                                                                                                    |                                                                                                    |                                                                                                    |                                                                                                    |                                                                                                    |                                                                                                    |                                                                            |                                                                                                    |
| -                                                      |                                                                                                    |                                                                                                    |                                                                                                    |                                                                                                    |                                                                                                    |                                                                                                    |                                                                            |                                                                                                    |
| -<br>-                                                 | «Nästa post»                                                                                                    |                                                                                                    | «Nästa post»                                                                                                    |                                                                                                    | «Nästa post»                                                                                                    | •                                                                                                    |                                                                            |                                                                                                    |
| -                                                      |                                                                                                    |                                                                                                    |                                                                                                    |                                                                                                    |                                                                                                    |                                                                                                    |                                                                            |                                                                                                    |
| -                                                      |                                                                                                    |                                                                                                    | 12 nästa ste                                                                                                    | og ser ut så hå                                                                                                    | är                                                                                                    |                                                                                                    |                                                                            |                                                                                                    |
| •<br>•                                                 |                                                                                                    |                                                                                                    | 12. Hasta ste                                                                                                    | .g ser ut same                                                                                                    |                                                                                                    |                                                                                                    |                                                                            |                                                                                                    |
| -                                                      |                                                                                                    |                                                                                                    |                                                                                                    |                                                                                                    |                                                                                                    |                                                                                                    |                                                                            |                                                                                                    |
| 2 -                                                    | «Nästa post»                                                                                                    |                                                                                                    | «Nästa post»                                                                                                    |                                                                                                    | «Nästa post»                                                                                                    | •                                                                                                    |                                                                            |                                                                                                    |
| -                                                      |                                                                                                    |                                                                                                    |                                                                                                    |                                                                                                    |                                                                                                    |                                                                                                    |                                                                            | *                                                                                                    |
| •                                                      |                                                                                                    |                                                                                                    |                                                                                                    |                                                                                                    |                                                                                                    |                                                                                                    |                                                                            | *                                                                                                    |
| Sida: 1 av 1 Ord: 46                                   | Svenska (Sverige)                                                                                                    |                                                                                                    |                                                                                                    |                                                                                                    |                                                                                                    |                                                                                                    | 140%                                                                       | · · · · · · · · · · · · · · · · · · ·                                                                                                    |
| GSP u                                                  | uppdat Spotify                                                                                                    | Skype™ [1]                                                                                                    | Windows P Windows P                                                                                                    | Camera Roll                                                                                                    | rosoft E                                                                                                    | Dokument Etikettkö                                                                                                    | mi 🔺 🕽                                                                     | 2013-08-17                                                                                                    |
|                                                        |                                                                                                    |                                                                                                    |                                                                                                    |                                                                                                    |                                                                                                    |                                                                                                    |                                                                            |                                                                                                    |
|                                                        |                                                                                                    |                                                                                                    |                                                                                                    |                                                                                                    |                                                                                                    |                                                                                                    |                                                                            |                                                                                                    |
| <b>1</b>                                               | 🛱 🗋 🧭 🛕 ) = 👘 Dokum                                                                                                    | nent1 - Microsoft Word                                                                                                    | Tabellverktyg                                                                                                    | and the local division of                                                                                                    | -                                                                                                    | A.S. (210)                                                                                                    |                                                                            | - 0 ×                                                                                                    |
| Start Info                                             | 🛱 🗋 🚰 🔔 ) = 🛛 Dokum<br>oga Sidlayout Referenser                                                                                                    | nent1 - Microsoft Word<br>Utskick Granska                                                                                                    | Tabellverktyg<br>Visa Design Layout                                                                                                    | Regier *                                                                                                    |                                                                                                    | a a la la bai                                                                                                    |                                                                            | - 0 ×                                                                                                    |
| Start Info                                             | coga Sidlayout Referenser                                                                                                    | nent1 - Microsoft Word<br>Utskick Granska                                                                                                    | Tabellverktyg                                                                                                    | ्री Regier र<br>देव Matcha fäit                                                                                                    | - Contractor                                                                                                    | M 4 1 D M                                                                                                    | Sluttër och                                                                | (                                                                                                    |
| Start Info<br>Start Start<br>Kuvert Etiketter<br>Skana | Image: Sidlayout     Referenser       Image: Sidlayout     Referenser       Image: Sidlayout     Reference       Image: Sidlayout     Reference       Image: Sidlayout     Reference       Image: Sidlayout     Reference       Image: Sidlayout     Re                                                                                                    | nent1 - Microsoft Word<br>Utskick Granska<br>Markera<br>Kopplingsinstruktioner                                                                                                    | Tabeliverktyg                                                                                                    | ② Regler ~<br>국급 Matcha fält<br>ktion < @ Uppdatera etiketter                                                                               | Förhandsgranska<br>resultat                                                                                        | IIIIIIIIIIIIIIIIIIIIIIIIIIIIIIIIIIIII                                                                                                    | Slutför och<br>koppla *                                                    | e de la constante de la constante de la consta |
| Start Info<br>Start Start<br>Kuvert Etiketter<br>Skapa | oga Sidlayout Referenser<br>ta koppling Valj Redigera<br>dokument mottagare ymottagarista<br>Starta koppling av dy ument<br>t 1 1 2 2 1 1 Redigera mot                                                                                                    | nenti - Microsoft Word<br>Utskick Granska<br>Markera<br>kopplingsinstruktioner                                                                                                    | Tabeliverityg                                                                                                    | Pegier -<br>Ci Matcha falt<br>ktion - Di Uppdatera etiketter<br>10 - 1 - 11 - 1 - 12 - 1 - 10                                               | Förhandsgranska<br>resultat<br>Förhandstranska                                                                     | I → N     Soke motagare     Kontrollera fel automatiskt disgranska resultat     16 + 17 + 18                                                                                                    | Slutför och<br>koppla *<br>Slutför                                         | 20                                                                                                    |
| Start Infe<br>Skapa                                    | oga Sidlayout Referenser<br>ta koppling Välj<br>Starta koppling av Grument<br>Starta koppling av Grument<br>Grändning<br>Grändning                                                                                                    | nenti - Microsoft Word<br>Utsick Granska<br>Markera<br>kopplingsinstruktioner<br>ttagarlista<br>gar i litan över mottagare                                                                                                    | Tabeliverityg                                                                                                    | ्र Regler -<br>र्दु Matcha fäit<br>Ktion - 🔄 Uppdatera etiketter<br>10 11 12 (())                                                           | Förhandsgranska<br>resultat<br>Förhands<br>s + + 14 + + + 15                                                       | Image: Solution of the solution of the soluti | Slutför och<br>koppla *<br>Slutför                                         | - • • ×                                                                                                    |
| Start Info                                             | Caracterization of the second second                                                                                                    | nenti - Microsoft Word<br>Utskick Granska<br>Markera<br>kopplingsinstruktioner<br>ttagarlista<br>gar i listan över mottagare<br>virka av mottagarna som<br>rev.                                                                                                    | Tabeliverityg                                                                                                    | ्र Regler -<br>र्दु Matcha fäit<br>Ktion - ो Uppdatera etiketter<br>10 11 12 ())                                                            | Förhandsganska<br>resultat<br>Förhan                                                                               | Image: Solution of the solution of the soluti | Slutför och<br>koppla -<br>Slutför                                         | - 0 ×                                                                                                    |
| Start Info<br>Kuvert Etiketter<br>Skapa                | Caracterization of the second second                                                                                                    | nenti - Microsoft Word<br>Utskick Granska<br>Markera A<br>kopplingsinstruktioner<br>ttagarlista<br>gar i listan över mottagare<br>vilka av mottagaren som<br>orev.<br>n softera, söka och<br>bietter och giltiga                                                                                                    | Tabeliverityg                                                                                                    | ्र Regler -<br>र्दु Matcha fait<br>Ktion - 🔄 Uppdatera etiketter<br>10 11 12 (‡)                                                            | Förhandsgranka<br>resultat<br>i - 1 - 14 - 15                                                                      | H 4 1 ► N<br>Sok mottagare<br>A Kontrollera fel automatiskt<br>dsgranska resultat<br>15 · · · 17 · · · 18 ·                                                                                                    | Slutför och<br>koppla ~<br>Slutför                                         | - 0 ×                                                                                                    |
| Start Info<br>Kuvert Etiketter<br>Skapa                | oga Sidlayout Referense<br>Ta koppling Valj<br>dokument mottagare mottagarista<br>Starta koppling varviment<br>1 1 2 2 2 2 2 2 2 2 2 2 2 2 2 2 2 2 2 2                                                                                                    | nenti - Microsoft Word<br>Utskick Granska<br>Markera A<br>kopplingsinstruktioner<br>ttagarista<br>gar i listan över mottagare<br>virka av mottagaren som<br>rev.<br>n softera, söka och<br>bietter och girliga<br>stan.                                                                                                    | Tabeliverityg                                                                                                    | ्र Regler -<br>र्दु Matcha fäit<br>Ktion - 🔄 Uppdatera etiketter<br>10 - । - 11 - । - 12 - । (‡)                                            | Förhandsgranska<br>resultat<br>Förhand<br>* 14 15                                                                  | H d 1 → N<br>Sok mottagare<br>A Kontrollera fel automatiskt<br>dsgranska resultat<br>15 · · · 17 · · · 18 ·                                                                                                    | Slutför och<br>koppla *<br>Slutför                                         | 20 C                                                                                                    |
| Start Info<br>Kuvert Etiketter<br>Skapa                | Ga Sidlayout Reference<br>Sidlayout Reference<br>Sidlayout Reference<br>Redigera<br>nottagarev<br>nottagarista<br>Starta kopping av Gament<br>Redigera mol<br>Gar anding<br>La bort sub<br>adresser in<br>W Tyck på                                                                                                    | nenti - Microsoft Word<br>Utstick Granska<br>Markera A<br>kopplingsinstruktioner<br>ttagarista<br>gar i listan över mottagare<br>virka av mottagares som<br>orev.<br>n sortera, filtera, söka och<br>bietter och giltiga och<br>stan.                                                                                                    | Tabelheritsy<br>Visa Design Layout<br>Adressblock Halsingsrad<br>Skriv och Infoga falt                                                                                                    | ्र Regier -<br>र्दे Matchs fait<br>ktion - d Uppdaters etiketter<br>10 - 1 - 11 - 1 - 12 - 1 - 183                                          | Förhandrgmnska<br>resultat<br>Förhand<br>1 1 24 1 15<br>«Nästa post»                                               | Image: Solution of the solution of the soluti | Siutför och<br>koppla *<br>Siutför                                         | 20 C                                                                                                    |
| Start Info<br>Kuvert Etiketter<br>Skapa                | Gan Sidlayout Reference<br>Gan Sidlayout Reference<br>Ta koppling Välj<br>dokument mottagare<br>Sunta koppling av Ganment<br>Gri anding<br>t i i i i i i<br>Gri anding<br>drage av Ganment<br>B bödt abb<br>adreser i li<br>W Tyck på                                                                                                    | nenti - Microsoft Word<br>Utskick Granska<br>Markera<br>kopplingsinstruktioner<br>ttagariista<br>gar ii istan över mottagare<br>gar ii stan över mottagare<br>vilka av mottagarne som<br>orev.<br>n sortera, filtera, söka och<br>bietter och giltiga<br>stan.                                                                                                    | Tabelherityg                                                                                                    | ्र Regier -<br>र्दे Matchs fait<br>ktion - ो Uppdaters etiketter<br>10 - 1 - 11 - 1 - 12 - 1 - 183                                          | Förhandrgmnska<br>resultat<br>Förhand<br>1 1 24 1 15<br>«Nästa post»                                               | N 4 1<br>→ Sók mottagare<br>→ Kontrollera fel automatiskt<br>dsgranska resultat<br>- 16 - 17 - 18 -                                                                                                    | Slutför och<br>Köppla*<br>Slutför                                          | 20 C                                                                                                    |
| Start Info<br>Start Info<br>Kuvert Etiketter<br>Skapa  | constraints of the second second seco                                                                                                    | nenti - Microsoft Wod<br>Utskick Granska<br>Markera<br>kopplingsinstruktioner<br>ttagariista<br>gar ii itan över mottagare<br>gar ii itan över mottagare<br>gar ii itan över mottagare<br>tvika av mottagare<br>stra.<br>F1 om du vill ha hjälp.                                                                                                    | Tabelherityg                                                                                                    | Pegler -<br><sup>3</sup> Matchs fait<br>ktion - ∂ Uppdaters etiketter<br>10 · · · 11 · · · 12 · · · · 10                                    | Förhandsgranska<br>resultat<br>Förhand<br>1 1 2 4 1 15<br>«Nästa post»                                             | N 4 1<br>→ Sök mottagare<br>→ Kontrollera fel automatiskt<br>dsgranska resultat<br>- 16 - 17 - 18 -                                                                                                    | Slutför och<br>köppla –<br>Slutför                                         | 20 C                                                                                                    |
| Start Info<br>Start Info<br>Kuvert Etiketter<br>Skapa  | stata kopping<br>Stata kopping<br>St                                             | nenti - Microsoft Wod<br>Uskick Granska<br>Markera<br>kopplingsinstruktioner<br>Utkgarlista<br>gar i listan över mottagare<br>gar i listan över mottagare<br>strukta av mottagare<br>strukta av mottagare<br>strukta av mottagare<br>strukta av mottagare<br>strukta av mottagare<br>better och gittiga<br>stan.<br>F1 om du vill ha hjälp.                                                                                                    | Tabelherityg                                                                                                    | Pegler -<br><sup>2</sup> Matchs fait<br>ktion - ∂ Uppdaters etiketter<br>10 · · · 11 · · · 12 · · · · 10<br>10 · · · 11 · · · 12 · · · · 10 | Förhandsgranska<br>resultat<br>Förhan<br>• • • 14 • • • 15<br>«Nästa post»                                         | N 4 1<br>→ Sök mottagare<br>→ Kontrollera fel automatiskt<br>dsgranska resultat<br>- 16 - 17 - 18 -                                                                                                    | Sutfor och<br>koppla*<br>Sutför                                            | 20                                                                                                    |
| Start Info<br>Start Info<br>Kuvert Etiketter<br>Skapa  | sidayout Reference<br>oga Sidayout Reference<br>Ta koppling Valj<br>dokument mottagare<br>Starta koppling av Gamment<br>Starta koppling av Gamment<br>Ger andrig<br>Li bord tube<br>ta bord tube<br>ta bord tube<br>Tyck på<br>13.Tryck                                                                                                    | nenti - Microsoft Wod<br>Uskick Granska<br>Markera<br>kopplingsinstruktioner<br>ttagarlista<br>gar i listan över mottagare<br>gar i listan över mottagare<br>strukta av mottagare<br>rev.<br>Nitka av mottagare<br>stan.<br>F1 om du vill ha hjälp.                                                                                                    | Tabelherityg                                                                                                    | Pegfer -<br>Ca Matcha fait<br>ttion - Duppdatera etiketter<br>10 · · · 11 · · · 12 · · · · 10                                               | Förhandsgranska<br>resultat<br>Förhan<br>• • • 14 • • • 15<br>«Nästa post»                                         | N 4 1<br>→ Sök mottagare<br>→ Kontrollera fel automatiskt<br>dsgranska resultat<br>→ 16 · · 17 · · 18 ·                                                                                                    | Sutfor och<br>koppla*<br>Siutför                                           |                                                                                                    |
| Start Info                                             | stata kopping<br>Stata kopping<br>St                                             | nenti - Microsoft Wod<br>Uskick Granska<br>Mikekra<br>kopplingsinstruktioner<br>ttagarlista<br>gar i listan över mottagare<br>gar i listan över mottagare<br>strukta av mottagare<br>stan.<br>F1 om du vill ha hjälp.                                                                                                    | Tabelherityg                                                                                                    | Pegler -<br>2 Matcha fait<br>ktion - 2 Uppdatera etiketter<br>10 · · · 11 · · · 12 · · · · ↓<br>ta″                                         | Förhandsgranska<br>resultat<br>Körhand<br>«Nästa post»<br>«Nästa post»                                             | II I I I III<br>Sok mottagare<br>→ Kontrollera fel automatiskt<br>dsgranska resultat<br>• • • 15 • • • 17 • • • 18 •                                                                                                    | Sutfor och<br>koppla -<br>Siutför                                          | 20                                                                                                    |
| Start Info                                             | stata koping<br>Sata koping<br>Sata                                                                                                    | nenti - Microsoft Wod<br>Uskick Granska<br>Makkra<br>kopplingsinstruktioner<br>ttagarlista<br>gar i listan över mottagare<br>gar i listan över mottagare<br>strukta av mottagare<br>stan.<br>F1 om du vill ha hjälp.                                                                                                    | Tabelherityg                                                                                                    | Pegler -<br>Watcha fait<br>ttion - Juppdatera etiketter<br>10 · · · 11 · · · 12 · · · · #3<br>ta"                                           | Förhandsgranska<br>resultat<br>Körhand<br>«Nästa post»<br>«Nästa post»                                             | I I ► N<br>Sok mottagare<br>→ Kontrollera fel automatiskt<br>dsgranska resultat<br>I · 15 · 1 · 17 · 1 · 18 ·                                                                                                    | Sutfor och<br>koppla *<br>Siutför                                          | 20                                                                                                    |
| Start Info                                             | stata koping<br>Suta your Reterence<br>Participation of the state<br>Sutata koping of the state<br>Sutata koping o                                                                                                    | nenti - Microsoft Wod<br>Uskick Granska<br>Makkra<br>kopplingsinstruktioner<br>ttagarlista<br>gar i listan över mottagare<br>gar i listan över mottagare<br>strukta av mottagare<br>stan.<br>F1 om du vill ha hjälp.                                                                                                    | Tabelherityg                                                                                                    | Pegler -<br>2 Matcha fait<br>ktion - 2 Uppdatera etiketter<br>10 · · · 11 · · · 12 · · · · ↓<br><b>ta</b> ″                                 | Förhandsgranska<br>resultat<br>Körhand<br>«Nästa post»<br>«Nästa post»                                             | I I ► N<br>Sok mottagare<br>↓ Kontrollera fel automatiskt<br>dsgranska resultat<br>1 · 16 · 1 · 27 · 1 · 18 ·                                                                                                    | Sutfor och<br>koppla -<br>Siutför                                          |                                                                                                    |
| Start Info                                             | oga Sidayout Reference<br>Ta koppling Valj<br>dokument mottagare<br>Starta koppling valj<br>entegerange<br>Starta koppling valj<br>Redigera mot<br>Gar andrig<br>ta bord tube<br>ta bord tube<br>Walj<br>Tyrk på<br>13.Tryck                                                                                                    | nenti - Microsoft Wod<br>Utskick Granska<br>Makkra<br>kopplingsinstruktioner<br>ttagarlista<br>gari listan över mottagare<br>gari listan över mottagare<br>tragarlista<br>gari listan över mottagare<br>tragarlista<br>tragarlista<br>tragarlista<br>tragarlista<br>som or mottagare<br>som or mottagare<br>tragarlista<br>tragarlista<br>tragarli | Tabelherityg                                                                                                    | Regier -<br>Matcha fait<br>ktion - Duppdatera etiketter<br>10 · · · 11 · · · 12 · · · · · · · · · · ·                                       | Förhandsgranska<br>resultat<br>Körhand<br>«Nästa post»                                                             | Image: Solution of the solution of the soluti | Slutför och<br>Koppla -<br>Slutför<br>- 1 - 13 - 44 -                      |                                                                                                    |
| Start Info<br>Start Info<br>Kuvert Etiketter<br>Skapa  | oga Sidayout Reference<br>Ta koppling Valj<br>dokument mottagare<br>Stata koppling valj<br>stata koppling valj<br>reference<br>Ger andrig<br>ta bord tube<br>ta bord tube<br>tube<br>tube<br>tub | nenti - Microsoft Wod<br>Uskick Granska<br>Makkra<br>kopplingsinstruktioner<br>ttagarlista<br>gari listan över mottagare<br>gari listan över mottagare<br>tragarlista<br>rev.<br>n soften, filtrera, söka och<br>bjetter och giltiga<br>stan.<br>FF om du vill ha hjälp.<br>K nu " Redig                                                                                                    | Tabelherityg                                                                                                    | Regier -<br>Matcha fait<br>ktion - Duppdatera etiketter<br>10 · · · 11 · · · 12 · · · · · · · · · · ·                                       | Förhandsgranska<br>resultat<br>Förhand<br>«Nästa post»                                                             | Image: Solution of the solution of the soluti | Slutfor och<br>Koppla -<br>Slutfor<br>- 1 - 29 - 34 -                      |                                                                                                    |
| Start Info<br>Kuvert Etiketter<br>Skapa                | oga Sidayout Reference<br>Ta koppling Valj<br>dokument mottagare<br>Starta koppling valj<br>u ta bord tube<br>ta bord tube<br>ta bord tube<br>ta bord tube<br>ta bord tube<br>ta bord tube<br>ta bord tube<br>ta bord tube<br>ta bord tube<br>ta bord tube<br>ta bord tube<br>w Tayok på<br>13.Tryck                                                                                                    | nenti - Microsoft Wod<br>Utskick Granska<br>Makkra<br>kopplingsinstruktioner<br>ttagarlista<br>gari listan över mottagare<br>gari listan över mottagare<br>tragarlista<br>istan.<br>FF om du vill ha hjälp.<br>C nu " Redig                                                                                                    | Tabelherityg                                                                                                    | Regier -<br>Matcha fait<br>ktion - J Uppdatera etiketter<br>10 · · · 11 · · · 12 · · · · #3<br>ta"                                          | <pre>Föhandsgranska<br/>resultat<br/>Föhand<br/>«Nästa post»</pre>                                                 | Image: Solution of the solution of the soluti | Slutför och<br>Köppla*<br>Slutför                                          |                                                                                                    |
| Start Info<br>Kuvert Etiketter<br>Skapa                | sidayout Reference<br>ga Sidayout Reference<br>Ta koppling Valj<br>dokument mottagare<br>Sunta koppling valj<br>Redigera mot<br>Gar anding<br>La bord tube<br>ta bord tube<br>Washer<br>Car anding<br>Sunta koppling valj<br>Redigera mot<br>Gar anding<br>Sunta koppling valj<br>Redigera mot<br>Gar anding<br>Sunta koppling valj<br>Redigera mot<br>Sunta koppling valj<br>Redigera mot<br>Sunta koppling<br>Sunta koppling valj<br>Redigera mot<br>Sunta koppling<br>Sunta koppling valj<br>Redigera mot<br>Sunta koppling<br>Sunta koppling<br>Sunta kopplin                                                                                                    | nenti - Microsoft Wod<br>Utskick Granska<br>Makkra<br>kopplingsinstruktioner<br>ttagarlista<br>gari listan över mottagare<br>gari listan över mottagare<br>tragarlista<br>rev.<br>is kohen, filtrera, söka och<br>biptetter och giltiga<br>stan.<br>F.F. om du vill ha hjälp.<br>C nu " Redlig                                                                                                    | Tabelherityg<br>Visa Design Layout<br>Addressblock Hälsingsrad<br>Skriv och Infoga fält<br>«Nästa post»<br>«Nästa post»<br>«Nästa post»                                                                                                    | Regier -<br>Matcha fait<br>ktion - Duppdatera etiketter<br>10 · · · 11 · · · 12 · · · · #3<br>ta"                                           | <pre>     Förhandsgranska     Förhandsgranska     Förhand     Knästa post     «Nästa post»     «Nästa post» </pre> | Sok mottagare<br>Sok mottagare<br>Kontrollera fel automatiskt<br>dogranska resultat<br>1 15 1 27 1 18                                                                                                    | Slutför och<br>Koppla -<br>Slutför<br>I 1 23 - 34 -                        |                                                                                                    |
| Start Info<br>Start Info<br>Kuvert Etiketter<br>Skapa  | opa Sidayout Reference<br>opa Sidayout Reference<br>Takopping Vaj<br>dokument mottagare<br>Starta kopping var<br>Starta kopping var<br>Gr anding<br>La bord tube<br>ta bord tube<br>(P Tryck på<br>Car anding<br>Starta kopping var<br>Starta kopping var                                                                                                    | nenti - Microsoft Wod<br>Uskick Granska<br>Makkra<br>kopplingsinstruktioner<br>ttagarlista<br>gari listan över mottagare<br>gari listan över mottagare<br>tragarlista<br>stan.<br>FI om du vill ha hjälp.<br>K nu " Redig                                                                                                    | Tabelherityg<br>Visa Design Layout<br>Uterssblock Hälsingsrad<br>Koopingsinstrut<br>Skriv och infoga fält<br>«Nästa post»<br>«Nästa post»<br>«Nästa post»                                                                                                    | Regier -<br>Matcha fait<br>ktion - Duppdatera etiketter<br>10 · · · 11 · · · 12 · · · · #3<br>ta"                                           | <pre>Föhandsgranska<br/>reulia<br/>Visita post<br/>«Nästa post»</pre>                                              | Sok mottagare<br>Sok mottagare<br>Kontrollera fel automatiskt<br>dsgranska resultat<br>1 15 1 27 1 38                                                                                                    | Slutför och<br>Kopplar<br>Slutför<br>Litt 23 räljar                        |                                                                                                    |
| Sida: 1 av 1 Ord: 46                                   | stata koping<br>sidayout<br>rakoping<br>sidayout<br>stata koping<br>stata koping                                                                                                    | nenti - Microsoft Word<br>Utsick Granska<br>Makkra<br>kopplingsinstruktioner<br>ttagarlista<br>gari listan över mottagare<br>gari listan över mottagare<br>tragarlista<br>ser.<br>F1 om du vill ha hjälp.<br>K nu " Redig                                                                                                    | Tabelkerktyg         Visa       Design       Layout         Image: State of the state of the state | Regier -<br>Matcha fait<br>ktion - ☐ Uppdatera etiketter<br>10 · · · 11 · · · 12 · · · · #2<br>ta"                                          | <pre>Föhandsgranska<br/>reulia<br/>Kollan<br/>«Nästa post»<br/>«Nästa post»<br/>«Nästa post»</pre>                 | Image: Control of the second second secon | Slutför och<br>Köpplar<br>Slutför<br>I I I I I I I I I I I I I I I I I I I |                                                                                                    |

| coppia dokument for m                                                                                                    | ottagare                                                                                                    |                                                                                                    |                                                                                                    |                                                                                                    | 2 ×                                                                                                    |
|----------------------------------------------------------------------------------------------------|----------------------------------------------------------------------------------------------------|----------------------------------------------------------------------------------------------------|----------------------------------------------------------------------------------------------------|----------------------------------------------------------------------------------------------------|----------------------------------------------------------------------------------------------------|
| Det här är listan över anv<br>Använd kryssrutorna om                                                                                                    | /ändare som anvä<br>du vill lägga till elle                                                                                                    | inds i kopplingen. Anv<br>er ta bort mottagare f                                                                                                    | änd alternative<br>rån kopplingen.                                                                                                    | n nedan om du vill<br>. Klicka på OK när l                                                                                                    | lägga till i eller ändra listan.<br>istan är klar.                                                                                                    |
| Datakälla 🔽                                                                                                    | Efternamn                                                                                                    | Fömamn                                                                                                    |                                                                                                    |                                                                                                    |                                                                                                    |
| GSP medlemsf                                                                                                    | Aalto                                                                                                    | Birgit                                                                                                    | 02700                                                                                                    | 5053388                                                                                                    | Forsellesv. 20 E 47                                                                                                    |
| GSP medlemsf                                                                                                    | Ahlblad                                                                                                    | Harriet                                                                                                    | 02700                                                                                                    | 5050613                                                                                                    | Dalgr. 2 A 7                                                                                                    |
| GSP medlemsf                                                                                                    | Ahlstedt                                                                                                    | Monica                                                                                                    | 02700                                                                                                    |                                                                                                    | Magn.Hagelstams                                                                                                    |
| GSP medlemsf                                                                                                    | Ahlstedt                                                                                                    | Tor                                                                                                    | 02700                                                                                                    | 5121610                                                                                                    | Magn.Hagelstams                                                                                                    |
| GSP medlemsf                                                                                                    | Aspelin                                                                                                    | Anna-Ulrika                                                                                                    | 2700                                                                                                    | 5052496                                                                                                    | Bredav. 28-30 A 3                                                                                                    |
| GSP medlemsf                                                                                                    | Beckman                                                                                                    | Else-Maj                                                                                                    | 2700                                                                                                    | 5127024                                                                                                    | Bolagsv. 31 B 15                                                                                                    |
| GSP medlemsf                                                                                                    | Berg                                                                                                    | Finn                                                                                                    | 2700                                                                                                    | 5050423                                                                                                    | Fasanstigen 5                                                                                                    |
| GSP medlemsf                                                                                                    | Bergman                                                                                                    | Göta                                                                                                    | 02700                                                                                                    | 5052446                                                                                                    | Bolagsv. 31 A 3                                                                                                    |
|                                                                                                    |                                                                                                    |                                                                                                    |                                                                                                    |                                                                                                    |                                                                                                    |
| Datakälla                                                                                                    | Förf                                                                                                    | fina mottagarlistan —                                                                                                    | _                                                                                                    |                                                                                                    |                                                                                                    |
| GSP medlemsfört 2013                                                                                                    | -08-16 🗤 🛕                                                                                                    | Sortera                                                                                                    | <b>14.</b> Ta                                                                                                    | a bort alla ond                                                                                                    | odiga rader genom                                                                                                    |
|                                                                                                    |                                                                                                    |                                                                                                    | att be                                                                                                    | ort bocken. Ko                                                                                                    | olla att du har                                                                                                    |
|                                                                                                    |                                                                                                    | Filtrera                                                                                                    | enda                                                                                                    | st rader med i                                                                                                    | namn, adresser                                                                                                    |
|                                                                                                    |                                                                                                    | Sök dubbletter                                                                                                    |                                                                                                    |                                                                                                    |                                                                                                    |
|                                                                                                    |                                                                                                    | Sök mottagare                                                                                                    |                                                                                                    |                                                                                                    |                                                                                                    |
|                                                                                                    |                                                                                                    | Validera adresser                                                                                                    | <u>.</u>                                                                                                    |                                                                                                    |                                                                                                    |
| Redigera Upp                                                                                                    | odatera                                                                                                    |                                                                                                    |                                                                                                    |                                                                                                    |                                                                                                    |
|                                                                                                    |                                                                                                    |                                                                                                    |                                                                                                    |                                                                                                    |                                                                                                    |
|                                                                                                    |                                                                                                    |                                                                                                    |                                                                                                    |                                                                                                    |                                                                                                    |
|                                                                                                    |                                                                                                    |                                                                                                    |                                                                                                    |                                                                                                    | ОК                                                                                                    |
|                                                                                                    |                                                                                                    |                                                                                                    |                                                                                                    |                                                                                                    | ОК                                                                                                    |
|                                                                                                    | Dokumenti - Microsoft Word                                                                                                    | Tabeliverktyg                                                                                                    |                                                                                                    |                                                                                                    | OK                                                                                                    |
| Start Infoga Sidlayout Referen                                                                                                    | Dokumenti - Microsoft Word<br>ser Utsidek Granska V                                                                                                    | Tabeliverktyg<br>Visa Design Layout                                                                                                    | Regier *                                                                                                    |                                                                                                    | OK                                                                                                    |
| Start Infoga Sidlayout Referen                                                                                                    | Dokumenti - Microsoft Word<br>ser Utsick Granska V<br>Pigera<br>igera<br>Markera A<br>sopingsinstruktioner                                                                                                    | Viza Design Layout                                                                                                    | @ Regier *<br>₽ Matcha fäit<br>1007 - ⓓ Uppdatera etiketter                                                                                                    | Fornandsgranka<br>resultat<br>V Kontroller                                                                                                    | OK                                                                                                    |
| Start Infoga Sidlayout Referen<br>Start Sidlayout Referen<br>Starta koppling Välj Red<br>skapa Starta koppling Välj Red<br>Starta koppling av dokument * mottagare * motta<br>Starta koppling av dokument * mottagare * motta                                                                                                    | Dokumenti - Microsoft Word<br>ser Utkick Granska v<br>jegen<br>gafista koppingsinstruktioner<br>t 3 4 4 5                                                                                                    | Tabeliverktyg<br>Visa Design Layout<br>Staressblock Halsningsrad<br>opplingsinstrukt<br>Skrive unfologa falt                                                                                                    | Pegier ~<br>Pa Matcha fait<br>100 - ▲ Uppdatera etiketter<br>sinstruktion                                                                                                    | Forhandsgranska<br>Forhandsgranska<br>Forhandsgranska<br>Förhandsgranska<br>B<br>H S4 S5 S5 S                                                                                                    | OK<br>Suffor och<br>s fei automatiskt<br>stat<br>127 · · · · 13 · · · · 19 · @ · · 20                                                                                                    |
| Start Infoga Sidlayout Referen<br>Start Sidlayout Referen<br>Starta koppling Viji Red<br>Sidlayout Starta koppling av dokumen<br>Starta koppling av dokumen<br>Starta koppling av dokumen                                                                                                    | Dokumenti - Microsoft Word<br>ser Utsidk Granska K<br>igera<br>ariista<br>kopplingsinstruktioner<br>kopplingsinstruktioner                                                                                                    | Visa Design Layout<br>Visa Design Layout<br>Adressblock Hälkningsrad<br>spingisinstruk<br>Skriv or infoga fält<br>infoga kopping:<br>Infoga kopping:<br>Info                                          | Regier -     The Matcha fait     Sinstruktion     The fait fait fait     dokumentet, t.ex.     fon.hem. Forstaa                                                                                                    | Forhandsgranska<br>resultat<br>1 Sok motta<br>Sok mottan<br>Sok mottan<br>Sok Sok motta<br>Sok Sok motta<br>Sok Sok motta<br>Sok Sok motta<br>Sok Sok motta<br>Sok Sok Sok<br>Sok Sok Sok Sok Sok Sok Sok Sok Sok Sok                                                                                                    | OK<br>Pare<br>slot or och<br>slut for<br>127 18 19 - (11 - 20                                                                                                    |
| Start Infoga Sidiayout Referen<br>Start Rifoga Sidiayout Referen<br>Starta kopping Valj Red<br>Skapa Starta kopping av dokumen                                                                                                    | Dokumenti - Microsoft Word<br>ser Utskick Granska v<br>garista<br>garista kopplingsinstruktioner                                                                                                    | Tabeliverktyg<br>Visa Design Layout<br>Mressblock Hälsningsrad Epilinginistukt<br>Skriter unfoga fält<br>1 - 8 Infoga koppling<br>Lägg till ett valt<br>mottagaristan<br>Etternam, Tele<br>eiler något ann<br>När du sutdför i                                                                                                    | Regler - Matcha fält Matcha fält G Uppdatera etiketter sinstruktion ritt fält från i dokumentet, t.ex. for, hem, Foretag at fält.                                                                                                    | Forhandsgranska resultation<br>Föhandsgranska resultation<br>Föhandsgranska resul                                                                                                    | OK                                                                                                    |
| Start Infoga Sidlayout Referen<br>Start kopping Väj Red<br>sv dokument * mottagare * motta<br>Skapa Starta kopping vo dokument<br>Starta kopping vo dokument<br>starta kopping vo dokument<br>starta kopping vo do                                                                                                 | Dokumenti - Microsoft Word<br>ser Utkick Granska V<br>garista Koppingsinstruktioner                                                                                                    | Visa Design Layout                                                                                                    |                                                                                                    | Förhandsgransk<br>Teultat<br>Bin 14 1 15 1 16 1<br>Wasta postw                                                                                                    | OK                                                                                                    |
| Start Infoga Sidlayout Referen<br>Start Etiketter<br>Skapa Starta koppling vyja<br>Starta koppling av dokument<br>Skapa Starta koppling av dokument<br>Starta koppling av dokument                                                                                                    | Dokumenti - Microsoft Word<br>ser Utsick Granska X<br>igera<br>igera<br>agarista<br>kopplingsinstruktiones<br>+                                                                                                    | Tabellverityg<br>Via Design Layout<br>Strive Antonga fait<br>Strive Antonga fait<br>Infoga Roopling:<br>Lago till ett val<br>mottagaristan<br>Lago till ett val<br>mottagaristan<br>eller något ann<br>er striter Word o<br>w Nästa po                                                                                                    |                                                                                                    | Forhandsgranska resultat<br>resultat<br>Bornandsgranska resultat<br>Forhandsgranska resultat<br>National State (State State St                                                                                                    | OK<br>Pare<br>s fel automatiskt<br>stuffor<br>127 · · · 15 · · · · 19 · (* · 20                                                                                                    |
| start koping Vij Redeven<br>start koping Vij Redeven<br>skapa Starta kopping Vij Redeven<br>starta kopping Vij Redeven<br>starta kopping Vij Redven<br>starta kopping Vij Redeven<br>starta kopping Vij R                | Dokumenti - Microsoft Word<br>ser Utkick Ganska v<br>galsta Mirkkra<br>Adversaria Adversaria<br>galsta v d + + + 5 + +                                                                                                    | Tabeliverskyg<br>Visa Design Layout<br>Mdressblock Halsningurad<br>Skriv unfindga falt<br>Gog Sin unfindga falt<br>Gog Sin unfindga falt<br>Gog Sin unfindga falt<br>Gog Sin Unfindga falt<br>Gog Sin Un | Regier -<br>Matcha fält<br>Matcha fält<br>Uppdatera etiketter<br>sinstruktion<br>ritt fält från<br>i dokumentet, t.ex.<br>forp hem, Foretag<br>ot fält.<br>Soppla dokument<br>Jessa fält med befintlig<br>n mottagarilsa.<br>an du vill ha hjälp.<br>ion"                                                                                                    | Fornandsgranska<br>v Kontroller<br>Fornandsgranska resu<br>Fornandsgranska resu<br>Kontroller<br>Kontroller<br>Kontro                                                                                                    | OK<br>CK<br>CALL<br>CALL |
| Start Infoga Sidlayout Referen<br>ert Etiketter<br>Starta koppling välj Red<br>av dökumert * mottagare * motta<br>Starta koppling v dökumert<br>Starta koppling v dökumert<br>Starta k                                                                                               | Dokumenti - Microsoft Word<br>ser Utkick Ganska V<br>Jagensa Markera<br>ganska koppingsinstruktioner<br>1 3 4 4 4 5 5 1<br>Tryck "Infoga I                                                                                                    | Visa Design Layout                                                                                                    | Regier -     Regier -     Antcha fält     Uppdatera etiketter      Sinstruktion     Idokumentte, t.ex.     for, hem, Förstag     at fält.     (oppla dokument     tak.     (oppla dokument     tak.     ion du vill ha hjälp.   ion                                                                                                    | Forhandsgranska<br>resultat<br>Forhandsgranska<br>Forhandsgranska<br>Forhandsgranska<br>Resultat<br>Forhandsgranska<br>Resultat<br>Resultat<br>Resu | OK<br>Pare<br>site automatikk<br>Sutfor<br>127 + 18 + 19 (11 + 20                                                                                                    |
| Start Infoga Sidlayout Referen<br>Start Soppling Valj Ref<br>Skapa Starta koppling av dokument<br>Skapa Starta koppling av dokument<br>Tarta koppling av dokument<br>Starta koppling av dokument<br>Starta koppling av d                         | Dokumenti - Microsoft Word<br>ser Utsick Gansta X<br>igera<br>garista Rooplingsinstruktioner<br>1 3 4 4 4 5 5 1<br>Tryck "Infoga I                                                                                                    | Tabeliverktyg<br>Visa Design Layout<br>Messblock Hälsningsrad opplingsinstrud<br>Striv uninga fät<br>Gold opplingsinstrud<br>Striv uninga fät<br>Infoga koopling<br>eifer något an<br>er västa po<br>er Tryck på Fit o<br>kopplingsinttrukt                                                                                                    | Regier *     Matcha fält     Matcha fält     Uppdatera etiketter      sinstruktion     rint fält från     dokumentte, Lee.     fon, hem, Företag     at fält.     coppla dokumentte     iesa fält med befintlig     mottagariistan.     md u vill ha hjälp.  ion"                                                                                                    | Forhandsgranka resulta<br>resulta<br>Borno 15                                                                                                    | OK<br>are automatiskt<br>Sutfor<br>177 18 19 - 11 - 20                                                                                                    |
| star Infoga Solayout Referen<br>Start Infoga Solayout Referen<br>Starta kopping Vaj Red<br>Surata kopping volkument * mottagare motta<br>Starta kopping volkument *<br>Starta kopping volkument *<br>Star                | Dokumenti - Microsoft Word<br>ser Utkick Ganska V<br>genta Markera<br>genta Koppingsinstruktioner<br>- 1 - 3 - 1 - 4 - 1 - 5 - 1<br>- 1 - 3 - 1 - 4 - 1 - 5 - 1<br>- 1 - 3 - 1 - 4 - 1 - 5 - 1<br>- 1 - 3 - 1 - 4 - 1 - 5 - 1                                                                                                    | Tabellverskyg<br>Visa Design Layout<br>Messblock Hålsning att des skoleter<br>Stare ut for des skalet<br>(Nästa po<br>Koppplingssintrukt                                                                                                    | Matcha fait<br>Matcha fait<br>Matcha fait<br>Uppdatera etiketter<br>idokumentet, t.ex.<br>idokumentet, t.ex.<br>icopia dokument<br>sesa fait med befintlig<br>n mottagarilisa.<br>am du vill ha hjälp.<br>ion"                                                                                                    | Fornandsgranska<br>V Kontroller<br>Fornandsgranska resu<br>Fornandsgranska resu<br>Kontroller<br>Kontroller<br>Kontro                                                                                                    | OK                                                                                                    |
| stat kopping vaj Referen<br>vert Etiketter<br>Skapa<br>Stata kopping vaj Referen<br>Stata kopping vaj Reference<br>Stata kopping vaj Reference<br>Stata kopping vaj Reference<br>Stata kopping vaj Reference<br>Stata kopping vaj Reference<br>Stata kopping vaj Reference<br>Stata kopping vaj Reference<br>Stata kopping vaj Reference<br>Stata kopping vaj Reference<br>Stata     | Dokumenti - Microsoft Word<br>ser Utside Ganska V<br>Jagensa Markera<br>ganska koppingsinstruktioner<br>Tryck "Infoga I                                                                                                    | Tabellverktyg<br>Vira Design Layout<br>With Design Layout<br>With the second second seco                                                                                                    | Comparison of the second second seco | Forhandsgranska result<br>resultat<br>Rosta postwark<br>«Nästa postwarka postwarka resultational<br>«Nästa postwarka postwarka p                                                                                                    | OK<br>pare<br>site automatiskt<br>Sitefor<br>127 • • 18 • • • 18 • • • 20                                                                                                    |
| Start Infoga Sidlayout Referen<br>Start koppling vaj Ref<br>Skapa Starta koppling av dokumen<br>Skapa Starta koppling av dokumen<br>I Starta koppling av dokumen<br>I Starta koppling av dokumen<br>Skapa Starta koppling av dokumen<br>Starta koppling av dokumen<br>Starta koppling av dokumen                   | Dokumenti - Microsoft Word<br>ser Utsick Granska M<br>markera<br>garista Ropplingsinstruktioner<br>Tryck "Infoga                                                                                                    | Tabeliverstyg<br>Visa Design Layout<br>Messablock Hälsiningsad Epplingjuinstrud<br>Suttre unloga fät<br>Suttre unloga fät<br>Moga kooppling<br>Gamma and and and and and and and and<br>eiler någol and<br>ersätter Word og<br>«Nästa po<br>wästa post»                                                                                                    | Regier *     Matcha fait     Matcha fait     Juppdatera etiketter     instruktion     ritt fait från     i dokumentet, t.ex.     fon, hem, Foretag     at fäit.     mottagaritation     mottagaritation     mottagaritation     mottagaritation     mottagaritation     mottagaritation                                                                                                    | «Nästa post»                                                                                                    | OK<br>are automatiskt<br>Sutfor<br>17. r 18. r 19. d 20.                                                                                                    |
| Start Infoga Sidlayout Referen<br>vert Etiketter<br>Skapa Stata koppling Väji Red<br>Skapa Stata koppling vo dökument * mottagare - motta<br>Stata koppling vo dökument *<br>115. 7<br>«Nästa post»                                                                                                    | Dokumenti - Microsoft Word<br>ser Utkick Ganska V<br>genta Makkra<br>ser Utkick Ganska V<br>Makkra<br>Makkra<br>Ser Vitkick Ganska V<br>Makkra<br>Makkra<br>Makra<br>Makra | Tabellverskyg<br>Visa Design Layout<br>Midesablock Halsningurad<br>Striv entrogge fait<br>Striv entrogge fait<br>(Nästa po<br>kopplingssintrukt<br>Kopplingssintrukt                                                                                                    | Matcha fait<br>Matcha fait<br>Uppdatera etiketter<br>sinstruktion<br>ritt fait från<br>i dokumentlet, t.e.<br>forpha dokument<br>jessa fait med befinttig<br>n motta garitsken<br>som du vill ha hjälp.<br>ion"                                                                                                    | <pre></pre>                                                                                                    | OK                                                                                                    |
| stat kopping väj Referen<br>vert Etiketter<br>Skapa<br>Sata kopping väj Referen<br>Skapa<br>Sata kopping väj Referen<br>Stata kopping väj Referen<br>Stata kopping väj Re | Dokumenti - Microsoft Word<br>ser Utside Ganska<br>garista Markera<br>anista koppingsinstruktioner<br>Tryck "Infoga                                                                                                    | Tabelleritkyg<br>Visa Design Layout<br>Design Layout<br>Copplingsinstude<br>Strive of the second second seco                                                                                                    | Comparison of the second second seco | «Nästa post»                                                                                                    | OK<br>pare<br>sare<br>site automatiskt<br>sitefor<br>1,27 + 1,19 + 12 + 14 + 20                                                                                                    |
| Start Infoga Sidlayout Referen<br>Start kopping vaj Ref<br>Skapa Starta kopping av dokumen<br>Skapa Starta kopping av dokumen<br>I I I I I I I I I I I I I I I I I I I                                                                                                     | Dokumenti - Microsoft Word<br>ser Utsick Granska<br>Markera<br>aparista<br>toppingsinstruktioner<br>Markera<br>Markera<br>Mar                                                                                                    | Tabeliverstyg<br>Visa Design Layout<br>Messabock Hälsningsrad poplingjuisttud<br>Sutto unoga fät<br>Sutto unoga fät<br>Moga kooppling<br>Sutto unoga fät<br>Moga kooppling<br>sutta post<br>koopplingssintrukt<br>Kosta post»                                                                                                    | Regier *     Matcha fait     Matcha fait     JUppdatera etiketter      sinstruktion     ritit fäit från     i dokumentte, t.ex.     foro, hem, Foretag     at fäit.     mottagaritation     mottagaritation     mottagaritation     mottagaritation     mottagaritation                                                                                                    | «Nästa post»<br>«Nästa post»                                                                                                    | OK<br>a fei automatiskt<br>Sutfor<br>17. r 18. t 19. t 20.                                                                                                    |

| (                           | - 1 -                                                                                                    | U 🛱 🗋 🛛                                               | ¥ 🔔 🗧                   | Doku                          | iment1 - N | licrosoft Word              | Tai              | bellverktyg                                                                                                  |                                    |                 |                                             |                                                         |                     |            |                         |                  |
|-----------------------------|----------------------------------------------------------------------------------------------------|-------------------------------------------------------|-------------------------|-------------------------------|------------|-----------------------------|------------------|----------------------------------------------------------------------------------------------------|------------------------------------|-----------------|---------------------------------------------|---------------------------------------------------------|---------------------|------------|-------------------------|------------------|
| Ľ                           | Start                                                                                                    | Infoga                                                | Sidlayout               | Referenser                    | Utskick    | Granska                     | Visa E           | esign Lay                                                                                                    | out                                |                 |                                             |                                                         |                     |            |                         | (                |
| K                           | vert Etiketter                                                                                                    | Starta koppli<br>av dokumen<br>Starta                 | ng Välj<br>t * mottagar | Redigera<br>re = mottagarlist | a koppli   | Markera<br>ngsinstruktioner | Adressblock      | Hälsningsrad                                                                                                 | Infoga<br>kopplingsinstruk         | Regler 🔮 Regler | a fält<br>itera etiketter                   | Förhandsgranska<br>resultat                             | Kontrollera fel a   | utomatiskt | Slutför och<br>koppla * |                  |
| L                           |                                                                                                    | · · · · #                                             | 8 1 + 1 +               | 1 + 2 + 1 +                   | 3 * 1 *    | 4 + 1 + 5 +                 | - 6 <u>∆</u> ₿ - | 7 1 1 1 8                                                                                                    | 9                                  | 10 · · · 11 · · | 12 12 1 1                                   | 13 · · · 14 · · · 1                                     | 5 · · · 16 · · · 17 | · · · 18 · | 1 - 19 - 18             | 20               |
| . 2 . 1 . 1 . 1 . 1 . 1 . 1 |                                                                                                    | ¢                                                     | I                       |                               |            |                             | ~                | Infoga kop<br>Infoga:<br>Adr<br>Eält:<br>Förnamn<br>Gatuadre<br>Postra<br>Postkontc<br>D<br>Telefon<br>Mobil | plingsinstruktion<br>essfält<br>55 | © Databasfal    |                                             | «Nästa post                                             | »                   |            |                         |                  |
| 6 · 1 · 5 · 1 · 4 · 3 · 1   |                                                                                                    |                                                       | «Nästa                  | post»                         |            |                             | ¢                | Alder<br>Inskr<br>Kön<br>Föd#år<br>Mejadres<br>2012<br>*/**<br>Matcha f                                      | s<br>alt Infog                     | a vvbry         | •                                           | «Nästa post                                             | »                   |            |                         |                  |
| - B - I - Z - I - B -       |                                                                                                    |                                                       | «Nästa                  | post»                         |            |                             | 6                | Nästa po                                                                                                    | st»                                |                 |                                             | «Nästa post                                             | »                   |            |                         |                  |
| Sic                         | a:1 av 1 Ord                                                                                                    | l: 46 🥳 S                                             | venska (Sveri           | ge)                           |            |                             |                  |                                                                                                    | Ì                                  |                 |                                             |                                                         |                     | 000        | 140%                    | • • • •          |
|                             | infoga                                                                                                    | koppli                                                | ingsin                  | strukti                       | Si Skype   | e* (1) )                    | Windows P        | X                                                                                                    | findows P                          | Camera Rel      |                                             | licrosoft E                                             | Dokument            | Etikettkör | ni •                    | (1) 🕷 2013-08-17 |
|                             | Infoga                                                                                                    | :<br><u>A</u> dres:                                   | sfält                   |                               |            | <u>     D</u> at            | abasfa           | ält                                                                                                    |                                    |                 |                                             |                                                         |                     |            |                         |                  |
|                             | Eält:                                                                                                    |                                                       |                         |                               |            |                             |                  |                                                                                                    |                                    |                 |                                             |                                                         |                     |            |                         |                  |
|                             | Eftern<br>Förna<br>Gatua<br>Postn<br>Postki<br>D<br>Telefc<br>Mobil<br>Ålder<br>Inskr<br>Kön<br>Föd#i<br>Mejlad<br>2012<br>*/** | namn<br>Imn<br>Idress<br>r<br>ontor<br>on<br>on<br>År |                         |                               |            |                             |                  |                                                                                                    |                                    | <b>→</b>        | ↓ 16. in - efte - förn - gatu - post - post | nfoga nu<br>ernamn<br>namn<br>uadress<br>tnr<br>tkontor | :                   |            |                         |                  |
|                             | Matc                                                                                                    | ha fält.                                              |                         | Info                          | oga        |                             | Avbr             | yt                                                                                                    |                                    |                 |                                             |                                                         |                     |            |                         |                  |

| - (Ca)                                         |                                                                                                    |                                                                                                    |                                                                                                    | abeliverkty                                                                                                    |                                                                                                    |                                                                                                    |                                                                                                    |                                                                                                    |                                                         |                     |
|------------------------------------------------|----------------------------------------------------------------------------------------------------|----------------------------------------------------------------------------------------------------|----------------------------------------------------------------------------------------------------|----------------------------------------------------------------------------------------------------|----------------------------------------------------------------------------------------------------|----------------------------------------------------------------------------------------------------|----------------------------------------------------------------------------------------------------|----------------------------------------------------------------------------------------------------|---------------------------------------------------------|---------------------|
| Start                                          | Infoga Sidla                                                                                                    | yout Referenser                                                                                                    | Utskick Granska                                                                                                    | Visa Design                                                                                                    | Layout                                                                                                    | 🔄 Regler 🛪                                                                                                    | (a)                                                                                                    |                                                                                                    |                                                         | ۷                   |
| Kuvert Etiketter                               | Starta koppling                                                                                                    | Välj Redigera                                                                                                    | Markera                                                                                                    | Adressblock Hälsning                                                                                                    | gsrad Infoga                                                                                                    | Natcha fält                                                                                                    | Förhandsgranska                                                                                                    | Sök mottagare                                                                                                    | Slutför och                                             |                     |
| Skapa                                          | av dokument *<br>Starta kop                                                                                                    | nottagare * mottagarlista<br>pling av dokument                                                                                                    | kopplingsinstruktione                                                                                                    | er<br>Skriv (                                                                                                    | kopplingsinstrul<br>och infoga fält                                                                                                    | ktion 👻 🖞 Uppdatera etikette                                                                                                    | r resultat<br>Förha                                                                                                    | 🤤 Kontrollera fel automatiskt<br>ndsgranska resultat                                                                                                    | koppla *<br>Slutför                                     |                     |
| L                                              | · · · #¥                                                                                                    | 1 2                                                                                                    | 3 * 1 * 4 * 1 * 5 *                                                                                                    | 1 1 6 🛆 🏭 1 7 1 1                                                                                                    | * 8 * 1 * 9 * 1 *                                                                                                    | 10 · · · 11 · · · 12 · · ·                                                                                                    | <b>#</b> 3 · · · 14 · · · 1                                                                                                    | 5 · · · 16 · · · 17 · · · 18                                                                                                    | 1 1 19 1単1 1 20                                         | 5                   |
|                                                |                                                                                                    |                                                                                                    |                                                                                                    |                                                                                                    | Infoga ko                                                                                                    | pplingsinstruktion                                                                                                    | ×                                                                                                    |                                                                                                    |                                                         | ı Î                 |
| -                                              |                                                                                                    |                                                                                                    |                                                                                                    |                                                                                                    | Infoga:                                                                                                    |                                                                                                    |                                                                                                    |                                                                                                    |                                                         |                     |
| •                                              |                                                                                                    |                                                                                                    |                                                                                                    |                                                                                                    | © ≜<br>Fält:                                                                                                    | dressfält 💿 Datab                                                                                                    | pasfält                                                                                                    |                                                                                                    |                                                         | =                   |
|                                                | «                                                                                                    | fternamn»«För                                                                                                    | namn»«Gatuad                                                                                                    | ress» «Nästa                                                                                                    | a post» Efternam<br>Förnam                                                                                                    | nn<br>I                                                                                                    | 🔺 a post                                                                                                    | »                                                                                                    |                                                         |                     |
|                                                | ()                                                                                                    | ostnr»«Postkon                                                                                                    | ntor»                                                                                                    |                                                                                                    | Gatuado                                                                                                    | ess                                                                                                    |                                                                                                    |                                                                                                    |                                                         |                     |
| N                                              |                                                                                                    |                                                                                                    |                                                                                                    |                                                                                                    | D<br>Telefon                                                                                                    |                                                                                                    |                                                                                                    |                                                                                                    |                                                         |                     |
| -                                              |                                                                                                    |                                                                                                    |                                                                                                    |                                                                                                    | Alder<br>Toskr                                                                                                    |                                                                                                    |                                                                                                    |                                                                                                    |                                                         |                     |
| m                                              |                                                                                                    |                                                                                                    |                                                                                                    |                                                                                                    | Kön<br>Föd#år                                                                                                    |                                                                                                    |                                                                                                    |                                                                                                    |                                                         |                     |
|                                                | «                                                                                                    | Västa post»                                                                                                    |                                                                                                    | «Nästa                                                                                                    | a post»                                                                                                    | ss                                                                                                    | 🗸 a post                                                                                                    | »                                                                                                    |                                                         |                     |
| -                                              |                                                                                                    |                                                                                                    |                                                                                                    |                                                                                                    | Matcha                                                                                                    | fält                                                                                                    | Stäng                                                                                                    |                                                                                                    |                                                         |                     |
| ил<br>•                                        |                                                                                                    | 17                                                                                                    | ultatet car                                                                                                    | ut cå                                                                                                    | <u> </u>                                                                                                    |                                                                                                    |                                                                                                    |                                                                                                    |                                                         |                     |
| -                                              |                                                                                                    | 17. rest                                                                                                    | intatet ser                                                                                                    | utsa                                                                                                    |                                                                                                    |                                                                                                    |                                                                                                    |                                                                                                    |                                                         |                     |
| -                                              |                                                                                                    | här                                                                                                    |                                                                                                    |                                                                                                    |                                                                                                    |                                                                                                    |                                                                                                    |                                                                                                    |                                                         |                     |
|                                                | «                                                                                                    | västa post»                                                                                                    |                                                                                                    | «Nästa                                                                                                    | anost»                                                                                                    |                                                                                                    | «Nästa post                                                                                                    | »                                                                                                    |                                                         |                     |
| -                                              |                                                                                                    | auta posta                                                                                                    |                                                                                                    |                                                                                                    | , poor.                                                                                                    |                                                                                                    | in about poor                                                                                                    |                                                                                                    |                                                         | 1                   |
|                                                |                                                                                                    |                                                                                                    |                                                                                                    |                                                                                                    |                                                                                                    |                                                                                                    |                                                                                                    |                                                                                                    |                                                         | Ŧ                   |
| Sida: 1 av 1 Ord:                              | 46 🐼 Svens                                                                                                    | ka (Sverige)                                                                                                    | Shune™ [1]                                                                                                    | Windows D                                                                                                    | Windows D                                                                                                    | Camera Poll                                                                                                    | discosoft E                                                                                                    | Dekument                                                                                                    | ami 140% (                                              | 14:27               |
|                                                |                                                                                                    | - opoury                                                                                                    |                                                                                                    |                                                                                                    |                                                                                                    |                                                                                                    |                                                                                                    |                                                                                                    |                                                         | 2013-08-17          |
|                                                |                                                                                                    |                                                                                                    |                                                                                                    |                                                                                                    |                                                                                                    |                                                                                                    |                                                                                                    |                                                                                                    |                                                         |                     |
|                                                | ២ 🛱 🗋 📂                                                                                                    | ) = Dokun                                                                                                    | nent1 - Microsoft Word                                                                                                    | Tabellverkty                                                                                                    | a and a second second se | and the state of the state of t | -                                                                                                    |                                                                                                    | 1000                                                    | - 0 <b>X</b>        |
| Start                                          | U 🛱 🗋 🚄 .<br>Infoga Sidla                                                                                                    | ) <del>=</del> Dokun<br>yout Referenser ∫                                                                                                    | nent1 - Microsoft Word<br>Utskick Granska                                                                                        | Tabellverkty<br>Visa Design                                                                                                    | g<br>Layout                                                                                                    | and the local division of the local division of the local division |                                                                                                    | -                                                                                                    |                                                         | ×                   |
| Start                                          | U 🛱 🗋 🚰<br>Infoga Sidla                                                                                                    | x) = Dokun<br>yout Referenser                                                                                                    | utskick Granska                                                                                                    | Tabeliverkty<br>Visa Design                                                                                                    | g Layout                                                                                                    | 😰 Regler *                                                                                                    | مح                                                                                                    | H 4 1 D                                                                                                    |                                                         | - 0 ×               |
| Start                                          | Infoga Sidli<br>Starta koppling<br>av dokument *                                                                                                    | x Dokun<br>yout Referenser<br>Välj Redigera<br>nottagare - mottagarlista                                                                                                    | Utskick Granska                                                                                                    | Tabellverkty<br>Visa Design<br>Adressblock Hälsning<br>er                                                                                                    | g<br>Layout<br>gsrad Infoga<br>kopplingsinstrul                                                                                                    | ्रे Regier ~<br>हे Matcha fäit<br>ktion ~ ्री Uppdatera etiketter                                                                                                    | Förhandsgranska<br>resultat                                                                                                    | Image: Solid motion       Image: Solid motion       Image: Solid                                                                                                    | Slutför och<br>koppla *                                 | e e x               |
| Start<br>Kuvert Etiketter<br>Skapa             | Infoga Sidia<br>Starta koppling<br>av dokument * 1<br>Starta kop                                                                                                    | Cokum yout Referenser Välj Redigera nottagare - mottagarlista pling av dokument                                                                                                    | nent1 - Microsoft Word<br>Utskick Granska<br>Markera<br>kopplingsinstruktione                                                    | Tabellverkty<br>Visa Design<br>Adressblock Hälsning<br>Skriv o                                                                                                    | g<br>Layout<br>gsrad Infoga<br>kopplingsinstrut<br>och infoga fält                                                                                                    | Pegler ~<br>∛ Matcha fält<br>ktion r 2 Uppdatera etikette                                                                                                    | Förhandsgranska<br>Förhandsgranska<br>Förha                                                                                                    | A 1     A 1                                                                                                    | Slutför och<br>koppla *<br>Slutför                      | ()<br>()            |
| Start<br>Start<br>Kuvert Etiketter<br>Skapa    | Infoga Sida<br>Starta koppling<br>av dokument * i<br>Starta kop                                                                                                    | a)     a)     b)       yout     Referenser       Vaij     Redigera       Notagare     motagaritsta       poling av dokument     a)                                                                                                    | nentl - Microsoft Word<br>Utskick Granska<br>Markera<br>kopplingsinstruktione                                                    | Tabeliverkty<br>Visa Design<br>Adressblock Hälsning<br>er Skriv (<br>1 * 6 🖉 * 7 * 1                                                                                                    | g<br>Layout<br>graad Infoga<br>koppingsinstrui<br>och infoga fäit                                                                                                    | ④ Regler ~<br>국급 Matcha fait<br>ktion ← ⓓ Uppdatera etiketter<br>10 - 11 - 12 - 1                                                                                                    | Förhandsgranska<br>resultat<br>#3 + 14 + 1 + 1                                                                                                    | Sok mottagare<br>Sok mottagare<br>Sok notlera fel automatiskt<br>ndsgranska resultat<br>5 • 1 • 16 • 1 • 12 • 18                                                                                                    | Slutför och<br>koppla *<br>Slutför                      | - 0 - X - (v<br>(v) |
| Start                                          | Infoga Sidia<br>Starta koppling<br>av dokument *<br>Starta kop                                                                                                    | Color<br>Color<br>Color                                                                                                    | nentl - Microsoft Word<br>Utskick Granska<br>Markera<br>Kopplingsinstruktione                                                    | Tabeliverkty<br>Visa Design<br>Adressblock Hälsning<br>Fr Skriv (<br>1 · 6 @ 1 · 7 · 1                                                                                                    | g<br>Layout<br>gsrad Infoga<br>koppingsinstrul<br>och infoga fält                                                                                                    |                                                                                                    | Förhandsgranska<br>resultat<br>#3 · I · 14 · I · · 1                                                                                                    | Sok mottagare<br>Sok mottagare<br>Kontrollera fel automatiskt<br>ndsgranska resultat<br>5 - 1 - 16 - 1 - 17 - 18                                                                                                    | Slutför och<br>koppla*<br>Slutför                       |                     |
| Start<br>Start<br>Kuvert Etiketter<br>Skapa    | Infoga Sidi:                                                                                                    | 2) = Dokun<br>yout Referenser<br>Vaij Recligera<br>nottagare = mottagariista<br>Ding av dokument                                                                                                    | nentl - Microsoft Word<br>Utskick Granska<br>Markera<br>Kopplingsinstruktione                                                    | Tabeliverkty<br>Visa Design<br>Adressblock Hälsnin<br>sr<br>Skriv 4<br>1 * 6 @ * 7 * 1                                                                                                    | g<br>Layout<br>pgrad Infoga<br>kopplingsinstrui<br>cch infoga falt<br>· \$ · 1 · 5 · 1 · ·                                                                                                    |                                                                                                    | Forhandsgranska<br>resultat<br>B3 + 54 + 13                                                                                                    | Sok mottagare<br>Sok mottagare<br>Sok ontollera fel automatiskt<br>ndigranska resultat                                                                                                    | Slutfor<br>Slutfor                                      |                     |
| Start                                          | Infoga Sidle                                                                                                    | Colored Colored C | nentl - Microsoft Word<br>Utskick Granska<br>Markera<br>Kopplingsinstruktione                                                    | Tabellverkty<br>Visa Design<br>Adressblock Hälsning<br>r<br>Skrivr<br>1 · · · · · · · · · · · · · · · · · · ·                                                                                                    | g<br>Layout<br>srad Infoga<br>kopplingsinstru<br>koh infoga fatt                                                                                                    |                                                                                                    | Forhandsgranska<br>resultat<br>3 · · · 14 · · · 1<br>«Nästa post                                                                                                    | V V V V V V V V V V V V V V V V V V V                                                                                                    | Slutfor och<br>siutfor<br>i 13 - El 20                  |                     |
| Start<br>Kovert Etiketter                      | Infoga Sidu<br>Starta koppling<br>av dokument -<br>Starta kop                                                                                                    | Color<br>Color<br>Color                                                                                                    | nentl - Microsoft Word<br>Utskick Granska<br>Markera<br>kopplingsinstruktione<br>3 - 1 - 4 - 1 - 5 - 5                           | Tabellverkty<br>Visa Design<br>Adressblock Halisning<br>Skriv<br>L 6 6 7 7 1                                                                                                    | g<br>Layout<br>jung ing<br>koppingunstru<br>kong ing<br>stat ing a fail<br>s s s s s s s s s s s s s s s s s s s                                                                                                     |                                                                                                    | Forhandsgranska<br>resultat<br>8 · · · 14 · · · 1<br>«Nästa post                                                                                                    | Sok mottagare<br>Sok mottagare<br>Sok mottagare<br>Sok mottagarek<br>sok mottagarek<br>Sok mottagarek<br>Sok motta | Sluttor och<br>kopija *<br>Sluttor<br>19 Ek * 20        |                     |
| Start<br>Kuvert Etiketter<br>Skapa             | Infoga Sidia                                                                                                    | Cokun yout Referenser Vai Redigera poling av dokument                                                                                                    | nentl - Microsoft Word<br>Utskick Granska<br>Markera<br>kopplingsinstruktione<br>3 4                                             | Tabellverkty<br>Visa Design<br>Provide the state of the state of the state o                                                                                                    | y<br>Lyout<br>prad Infoge<br>koppligaintru<br>och infoge fält<br>s o o s o o o o o<br>s post»                                                                                                    | Pegier -<br>₹3 Matcha fait<br>etion - ② Uppdates etikette<br>10 11 12<br>10 11 12                                                                                                    | Förhandsgranska<br>resultat<br>Förhandsgranska<br>resultat<br>Förhandsgranska<br>resultat<br>Nästa post                                                                                                    | Sos mottagare<br>Sos mottagare<br>Kontrollera fel automatiskt<br>ndsgranska resultat<br>s · · · 16 · · · 17 · · · 18<br>»                                                                                                    | Sluttor och<br>koppla *<br>Sluttor - 13 - 14 - 20       |                     |
| Start<br>Kuvert Etiketter<br>Skapa             | infoga Sidi                                                                                                    | Cokun yout Referenser Vai Redigera nottagaristagaristagarista pling av dokument      fternamn»«Förr Postnr»«Postkon                                                                                                    | nentl - Microsoft Word<br>Utskick Granska<br>Markera<br>kopplingsinstruktione                                                    | Tabellverkty<br>Visa Design<br>Tabellverkty<br>Adressblock Hälsning<br>of<br>Strive<br>Strive<br>Str | y<br>Lyout<br>prad Intografu<br>koppingustu<br>och intografut<br>a post»<br>18. sätt l                                                                                                    | Aregier -<br>thon - 2 Uppdates etikette<br>10 11 12                                                                                                    | Forhandsgransta<br>resultat<br>Forhandsgransta<br>resultat<br>Forhandsgransta<br>resultat<br>Nässta post<br>Nässta post<br>n namnel<br>to                                                                                                    | Sok mottagare<br>Sok mottagare<br>Sok nottagare<br>Sok ontollera fel automatiskt<br>ndsgranska resultat<br>son 26 of 27 of 28<br>w                                                                                                    | Sluttör och<br>koppla*<br>Sluttör                       |                     |
| Start                                          | Infoga Sidi                                                                                                    | Color<br>Color<br>Color                                                                                                    | nent1 - Microsoft Word<br>Utskick Granska<br>Markera<br>kopplingsinstruktione                                                    | Tabellverkty<br>Visa Design<br>Tabellverkty<br>Striver<br>ter<br>Tesss» «Näste                                                                                                    | y<br>Layout<br>prad Infoga<br>kopplingarati<br>a post»<br>18. sätt l<br>rad för g                                                                                                    | PRegier ~<br>Hadcha fait<br>stion ~ 2 Uppdaten etikette<br>10 • • • 11 • • • 12 • • • •<br>blank mellar<br>atuadress e                                                                                                    | Fothandsgranska<br>resultat<br>Fothandsgranska<br>resultat<br>Fotha<br>withat and second<br>resultat<br>resultat<br>resulta                                                                                                    | Sok mottagare<br>Sok mottagare<br>Sok otrollera fel automatiskt<br>ndsgranska resultat<br>So 1 1 16 0 1 27 0 18<br>N<br>n och byt                                                                                                    | Sluttör och<br>koppla*<br>Sluttör                       |                     |
| Start<br>Start<br>Kwert Etiketter<br>Skapa     | Infoga Sidu<br>Infoga Sidu<br>Stata kopping<br>ar dokunent -<br>Starta kop<br>Carlo and and<br>ar dokunent -<br>Carlo and<br>ar dokunent -<br>Carlo and<br>ar dokunent -<br>Carlo and<br>ar dokunent -<br>Carlo and<br>ar dokunent -<br>ar dokunent - | Color<br>Color<br>Color                                                                                                    | nent1 - Microsoft Word<br>Utskick Granska<br>Markera<br>kopplingsinstruktione<br>3 - 1 - 4 - 1 - 5 - 5<br>namn »«Gatuad<br>htor» | Tabellverkty<br>Visa Design<br>Addressblock Halsmin,<br>ress «Nästa                                                                                                    | srad för g                                                                                                    | Pregier - Matcha fait etion - 2 Uppdatera etikette 10 - 1 - 12 - 1 - 12 - 1 - 1 Dlank mellar atuadress e                                                                                                    | Forhandsgranska<br>resultat<br>Forhandsgranska<br>resultat<br>Forhandsgranska<br>resultat<br>Nästa post<br>n namnet<br>tc.                                                                                                    | Sok mottagare<br>Sok mottagare<br>Sok mottagare<br>Sok ontollera fel automatiskt<br>ndsgranska resultat<br>So 1 16 1 12 1 12 1 12<br>N<br>N och byt                                                                                                    | Slutför och<br>koppla*<br>Slutför                       |                     |
| Start                                          | Infoga Sidu<br>Infoga Sidu<br>Stata kopping<br>av dokument -<br>Stata kop<br>e e e e e e e e e e e e e e e e e e e                                                                                                     | Cokun yout Referenser Vai Redigera nottagarista ping av dokument  fternamn»«Förn Postnr»«Postkon Nästa post»                                                                                                    | nent1 - Microsoft Word<br>Utskick Granska<br>Markera<br>kopplingsinstruktione                                                    | Tabellverkty<br>Visa Design<br>Addressblock Hilsmin,<br>r<br>resss «Nästa                                                                                                    | syout<br>Layout<br>Layout<br>Syrad<br>Koppingsinstruk<br>thoroga faul<br>a post»<br>18. sätt l<br>rad för g<br>a post»                                                                                                    | Pegier -  Matcha fait etion - 2 Uppdatera etikette 0 - 12 - 1 - 22                                                                                                    | Förhandsgranska<br>resultat<br>Förhandsgranska<br>resultat<br>Konnadsgranska<br>round<br>konnad<br>konna | Sok mottagare<br>Sok mottagare<br>Sok ontollera fel automatiskt<br>ndsgranska resultat<br>Son och byt                                                                                                    | Stutfor och<br>koppia *<br>Stutfor och<br>koppia *      |                     |
| Start                                          | Infoga Sidu<br>Infoga Sidu<br>Stata kopping<br>er dakument -<br>Stata kop<br>er dakument -<br>()<br>()<br>()<br>()<br>()<br>()<br>()<br>()<br>()<br>()<br>()<br>()<br>()                                                                                                    | Cockun     Section     Section     Se | nenti - Microsoft Word<br>Utskick Granska<br>Markera<br>kopplingsinstruktione                                                    | Tabellverkty<br>Visa Design<br>Addressblock Hilsmin,<br>r<br>ress» «Nästa                                                                                                    | y<br>Lyout<br>Strad<br>Koppingsinstru<br>koh infoga fall<br>a post»<br>18. sätt l<br>rad för g<br>a post»                                                                                                    | Pegter -  Control and the set of the set of  | Förhandsgranska<br>resultat<br>Köha<br>«Nästa post<br>n namnel<br>tc.<br>«Nästa post                                                                                                    | Sok mottagare<br>Sok mottagare<br>Sok ontollera fel automatiskt<br>ndisgranska resultat<br>Son och byt                                                                                                    | Stutför och<br>koppla *<br>Stutför                      |                     |
| Start<br>Start<br>Kwert Etiketer<br>Skapa      | Infoga Sidu<br>Infoga Sidu<br>Stata koppling<br>av dokument -<br>Stata kop<br>Stata kop<br>Republic<br>« (<br>« (                                                                                                    | Cokun yout Referenser Vai Referenser Vai Referenser Vai Referenser Vai Referenser Referenser R | nentl - Microsoft Word<br>Utskick Granska<br>Markera<br>kopplingsinstruktione                                                    | Tabellverkty<br>Visa Design<br>Adressblock Hälsning<br>resss «Nästa<br>«Nästa                                                                                                    | y<br>Lyout<br>Koppingunstru<br>koppingunstru<br>a post»<br>18. sätt l<br>rad för g                                                                                                    | Pegler -<br>Control falt<br>Matcha falt<br>10 - 11 - 1 - 12 - 1<br>Dlank mellar<br>atuadress e                                                                                                    | Forhandsgranska<br>resultat<br>Forhandsgranska<br>resultat<br>Nästa post Nästa post n namnel<br>tc. «Nästa post                                                                                                    | Sok mottagare<br>Sok mottagare<br>Kontollera fel automatiskt<br>ndigtanska resultat<br>N<br>N<br>n och byt<br>»                                                                                                    | Sluttör och<br>koppla *<br>Sluttör                      |                     |
| Start<br>Start<br>Kwert Etiketter<br>Skapa     | Infoga Sidk                                                                                                    | 2 Dokun<br>yout Referencer<br>Vaj Redigera<br>nottagører moltagører<br>Nottagører moltagører<br>Postnrawer<br>Postnrawer<br>Nästa post»                                                                                                    | nentl - Microsoft Word<br>Utskick Granska<br>Markera<br>kopplingsinstruktione                                                    | Tabellverkty<br>Visa Design<br>Adressblock Hälsning<br>vr dessblock Hälsning<br>ress» «Nästa<br>«Nästa                                                                                                    | y<br>Layout<br>prad<br>koppingunstru<br>ch infoga fail<br>a post»<br>18. sätt l<br>rad för g<br>a post»                                                                                                    | Pegler -  Comparison falt  Autoria falt  Uppdatera etikette  Do 1 - 11 - 1 - 12 - 1 - 1  Dlank mellar atuadress e                                                                                                    | «Nästa post<br>n namneu<br>tc.                                                                                                    | Sok mottagare<br>Sok mottagare<br>Sok notilera fel automatiskt<br>ndigranska resultat<br>s · · · 16 · · · · 17 · · · 18<br>»<br>n och byt                                                                                                    | Slutfor och<br>koppia -<br>slutfor<br>- 19 - 24 - 20    |                     |
| Start<br>Start<br>Kwert Etiketer<br>Skapa      | Infoga Sidk                                                                                                    | Dokun yout Referenser Vaj Redigera pling av dokument                                                                                                    | nentl - Microsoft Word<br>Utskick Granska<br>Markera<br>kopplingsinstruktione                                                    | Tabellverkty<br>Visa Design<br>Professional Adversaria<br>Ressaw (Näster<br>(Näster<br>(Näster)                                                                                                    | s<br>Layout<br>prad intoga<br>kopplingunstru<br>ch intoga fait<br>a post»<br>18. sätt l<br>rad för g<br>a post»                                                                                                    | Pegier -  Comparison fait  Comparison fait  Comparison f  | «Nästa post<br>tc.<br>«Nästa post                                                                                                    | »<br>n och byt                                                                                                    | Sluttor och<br>koppia –<br>Sluttor<br>19 – 84 – 20      |                     |
| Start<br>Start<br>Kwert Etiketer<br>Skapa<br>C | Control Control Contro                                                                                                    | Dokun yout Referencer Vai Referencer Vai Referencer Vai Referencer Vai Referencer Vai Referencer Referencer Referenc | nentl - Microsoft Word<br>Utskick Granska<br>Markera<br>kopplingsinstruktione                                                    | Tabellverkty<br>Visa Design<br>Addressblock Hälsnin,<br>K<br>resss «Nästa<br>«Nästa<br>«Nästa                                                                                                    | y<br>Lyout<br>Inga<br>Koppligantru<br>ech infoga falt<br>B. sätt I<br>rad för g<br>a post»                                                                                                    | Pegler -  Comparison fait  Comparison fait  Comparison f  | Forhandsgranska<br>resultat<br>roman<br>«Nästa post     «Nästa post     «Nästa post     «Nästa post     «Nästa post     «Nästa post     «Nästa post     «Nästa post     «Nästa post     «Nästa post     «Nästa post     «Nästa post     «Nästa post     «Nästa post     «Nästa post     «Nästa post     «Nästa post     »     «Nästa post     »     «Nästa post     »     «Nästa post     »     «Nästa post     »     «Nästa post     »     «Nästa post     »     «Nästa post     »     «     »     »     «     »     »     »     »     »     »     »     »     »     »     »     »     »     »     »     »     »     »     »     »     »     »     »     »     »     »     »     »     »     »     »     »     »     »     »     »     »     »     »     »     »     »     »     »     »     »     »     »     »     »     »     »     »     »     »     »     »     »     »     »     »     »     »     »     »     »     »     »     »     »     »     »     »     »     »                                                                                                    | »<br>n och byt<br>»                                                                                                    | Sluttor och<br>koppla *<br>Sluttor<br>• 19 • * + 20     |                     |
| Start<br>Kuvert Etiketer<br>Skapa              | Infoga Sidi                                                                                                    | Cokun yout Reference Vai Reference Vai Reference Vai Reference Vai Reference Vai Reference Reference  | nentl - Microsoft Word<br>Utskick Granska<br>Markera<br>kopplingsinstruktione                                                    | Tabellverkty<br>Visa Design<br>Adressblock Hälsning<br>K<br>ress» «Nästa<br>«Nästa<br>«Nästa                                                                                                    | y<br>Lyout<br>kopplinginfu<br>kopplinginfu<br>ech infoga fait<br>a post»<br>18. sätt l<br>rad för g<br>a post»                                                                                                    | Pegier -<br>₹3 Metha fait<br>tion - ② Uppdates elikette<br>10 - 1 - 11 - 1 - 32 - 1 - 1<br>Dlank mellar<br>atuadress e                                                                                                    | Forhandsgranska<br>resultat                                                                                                    | <pre>&gt; &gt; &gt; &gt; &gt; &gt; &gt; &gt; &gt; &gt; &gt; &gt; &gt; &gt; &gt; &gt; &gt; &gt; &gt;</pre>                                                                                                    | Sluttor och<br>koppla –<br>Sluttor<br>13 – 13 – 14 – 20 |                     |
| Sida: 1 av 1 Ord:                              | Infoga Sidu<br>Infoga Sidu<br>Stata kopping<br>ar dokument *<br>Stata kop<br>« (<br>« (<br>47 State Source)                                                                                                    | Colored and a colored and a colored and | nenti - Microsoft Word<br>Utskick Granska<br>Markera<br>kopplingsinstruktione                                                    | Tabellverkty<br>Visa Design<br>Adressblock Hälsning<br>K<br>ress» «Nästa<br>«Nästa<br>«Nästa                                                                                                    | y<br>Lyout<br>kopplingindru<br>kopplingindru<br>a post»<br>18. sätt l<br>rad för g<br>a post»                                                                                                    | Pegler -  Particular -  Particular -  Parti  | Pothandsgranska<br>resultat<br>Förhandsgranska<br>resultat<br>Nästa post                                                                                                    | <pre>&gt; &gt; &gt; &gt; &gt; &gt; &gt; &gt; &gt; &gt; &gt; &gt; &gt; </pre>                                                                                                    | Slutfor och<br>koppla                                   |                     |

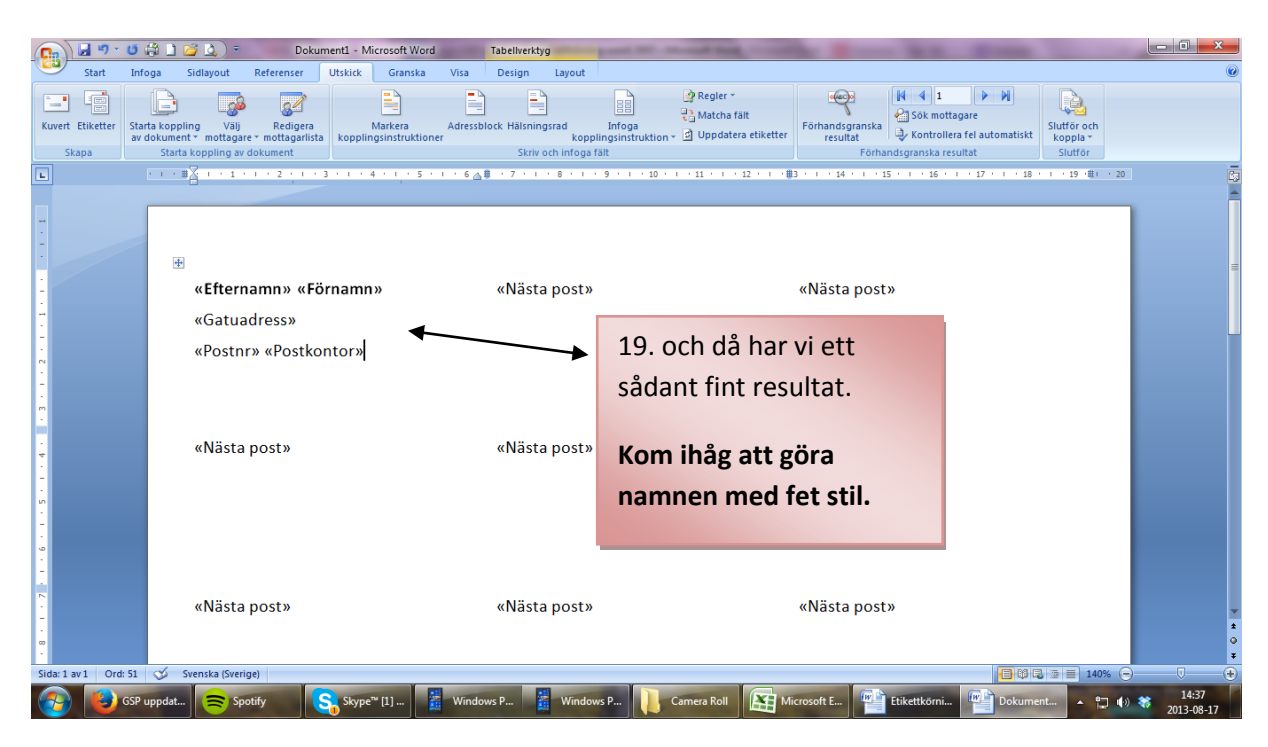

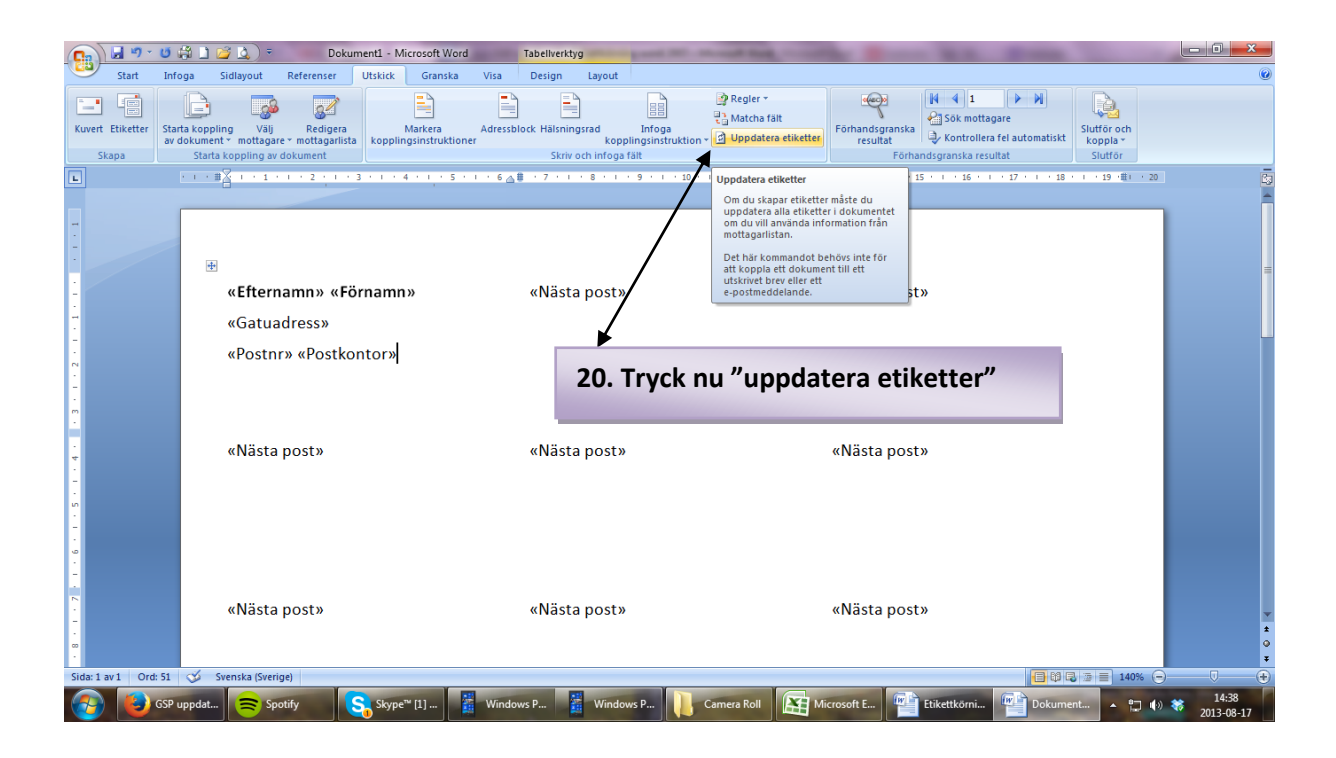

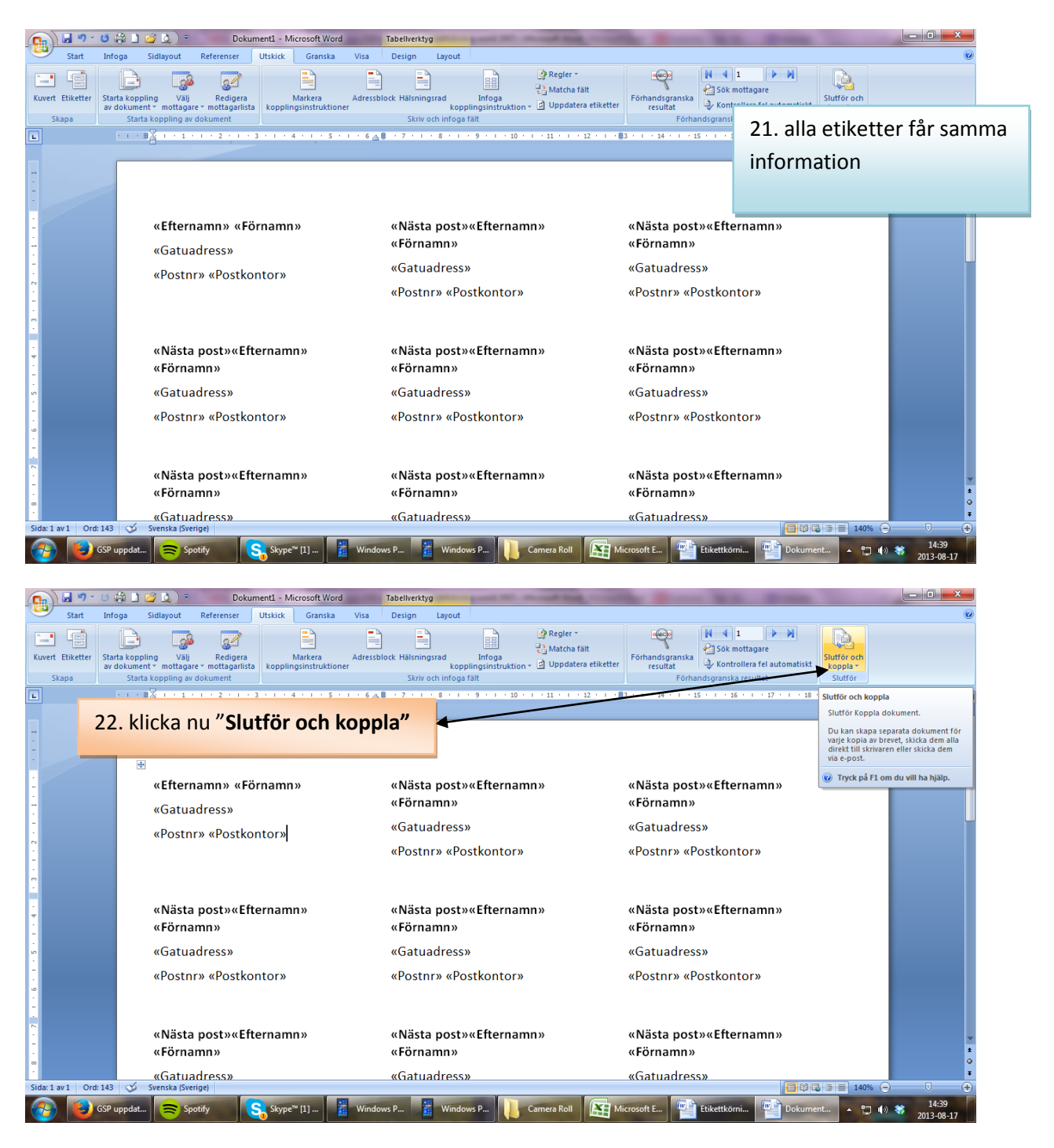

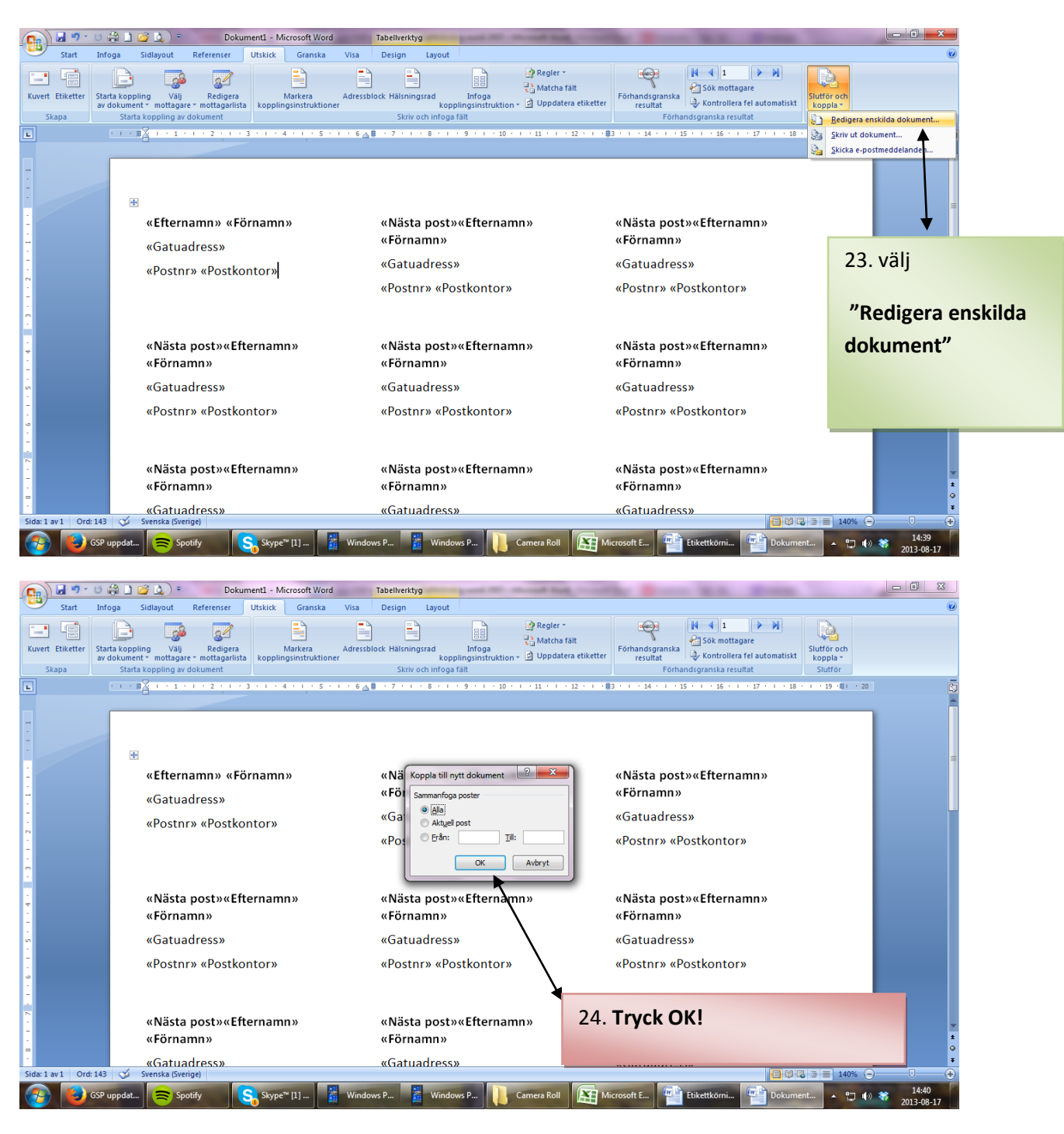

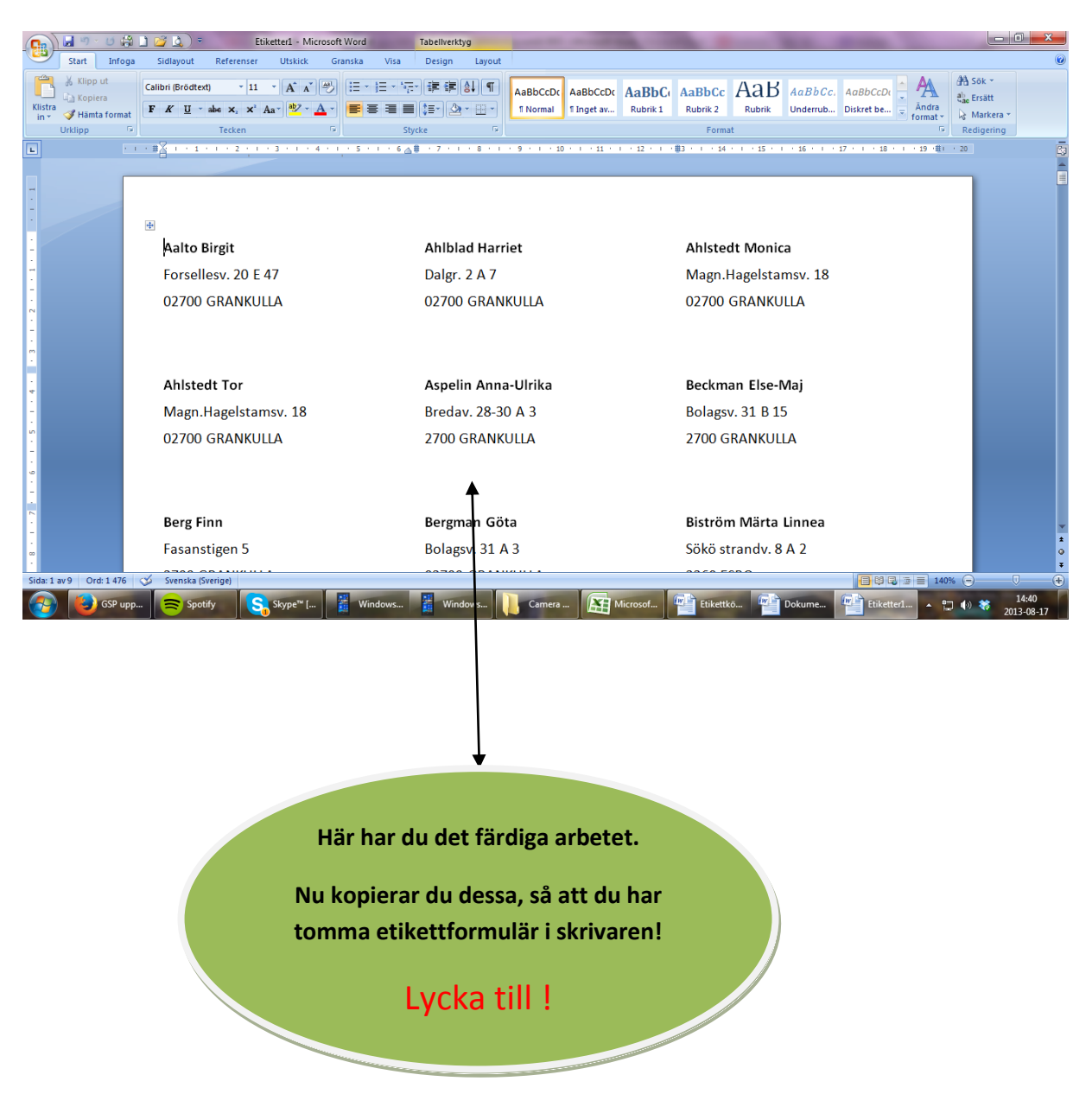